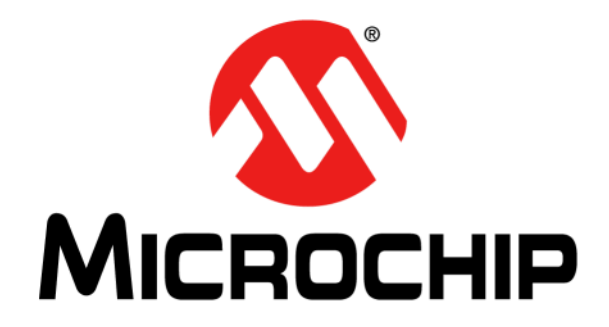

# HV56266 1-CH Hi-V Amp Haptics Evaluation Kit User's Guide

#### Note the following details of the code protection feature on Microchip products:

- Microchip products meet the specifications contained in their particular Microchip Data Sheet.
- Microchip believes that its family of products is secure when used in the intended manner, within operating specifications, and under normal conditions.
- Microchip values and aggressively protects its intellectual property rights. Attempts to breach the code protection features of Microchip product is strictly prohibited and may violate the Digital Millennium Copyright Act.
- Neither Microchip nor any other semiconductor manufacturer can guarantee the security of its code. Code protection does not
  mean that we are guaranteeing the product is "unbreakable" Code protection is constantly evolving. Microchip is committed to
  continuously improving the code protection features of our products.

This publication and the information herein may be used only with Microchip products, including to design, test, and integrate Microchip products with your application. Use of this information in any other manner violates these terms. Information regarding device applications is provided only for your convenience and may be superseded by updates. It is your responsibility to ensure that your application meets with your specifications. Contact your local Microchip sales office for additional support or, obtain additional support at https:// www.microchip.com/en-us/support/design-help/client-supportservices.

THIS INFORMATION IS PROVIDED BY MICROCHIP "AS IS". MICROCHIP MAKES NO REPRESENTATIONS OR WAR-RANTIES OF ANY KIND WHETHER EXPRESS OR IMPLIED, WRITTEN OR ORAL, STATUTORY OR OTHERWISE, RELATED TO THE INFORMATION INCLUDING BUT NOT LIMITED TO ANY IMPLIED WARRANTIES OF NON-INFRINGEMENT, MERCHANTABILITY, AND FITNESS FOR A PARTICULAR PURPOSE, OR WARRANTIES RELATED TO ITS CONDITION, QUALITY, OR PERFORMANCE.

IN NO EVENT WILL MICROCHIP BE LIABLE FOR ANY INDI-RECT, SPECIAL, PUNITIVE, INCIDENTAL, OR CONSE-QUENTIAL LOSS, DAMAGE, COST, OR EXPENSE OF ANY KIND WHATSOEVER RELATED TO THE INFORMATION OR ITS USE, HOWEVER CAUSED, EVEN IF MICROCHIP HAS BEEN ADVISED OF THE POSSIBILITY OR THE DAMAGES ARE FORESEEABLE. TO THE FULLEST EXTENT ALLOWED BY LAW, MICROCHIP'S TOTAL LIABILITY ON ALL CLAIMS IN ANY WAY RELATED TO THE INFORMATION OR ITS USE WILL NOT EXCEED THE AMOUNT OF FEES, IF ANY, THAT YOU HAVE PAID DIRECTLY TO MICROCHIP FOR THE INFORMATION.

Use of Microchip devices in life support and/or safety applications is entirely at the buyer's risk, and the buyer agrees to defend, indemnify and hold harmless Microchip from any and all damages, claims, suits, or expenses resulting from such use. No licenses are conveyed, implicitly or otherwise, under any Microchip intellectual property rights unless otherwise stated.

#### Trademarks

The Microchip name and logo, the Microchip logo, Adaptec, AVR, AVR logo, AVR Freaks, BesTime, BitCloud, CryptoMemory, CryptoRF, dsPIC, flexPWR, HELDO, IGLOO, JukeBlox, KeeLoq, Kleer, LANCheck, LinkMD, maXStylus, maXTouch, MediaLB, megaAVR, Microsemi, Microsemi logo, MOST, MOST logo, MPLAB, OptoLyzer, PIC, picoPower, PICSTART, PIC32 logo, PolarFire, Prochip Designer, QTouch, SAM-BA, SenGenuity, SpyNIC, SST, SST Logo, SuperFlash, Symmetricom, SyncServer, Tachyon, TimeSource, tinyAVR, UNI/O, Vectron, and XMEGA are registered trademarks of Microchip Technology Incorporated in the U.S.A. and other countries.

AgileSwitch, APT, ClockWorks, The Embedded Control Solutions Company, EtherSynch, Flashtec, Hyper Speed Control, HyperLight Load, Libero, motorBench, mTouch, Powermite 3, Precision Edge, ProASIC, ProASIC Plus, ProASIC Plus logo, Quiet- Wire, SmartFusion, SyncWorld, Temux, TimeCesium, TimeHub, TimePictra, TimeProvider, TrueTime, and ZL are registered trademarks of Microchip Technology Incorporated in the U.S.A.

Adjacent Key Suppression, AKS, Analog-for-the-Digital Age, Any Capacitor, AnyIn, AnyOut, Augmented Switching, BlueSky, BodyCom, Clockstudio, CodeGuard, CryptoAuthentication, CryptoAutomotive, CryptoCompanion, CryptoController, dsPICDEM, dsPICDEM.net, Dynamic Average Matching, DAM, ECAN, Espresso T1S, EtherGREEN, GridTime, IdealBridge, In-Circuit Serial Programming, ICSP, INICnet, Intelligent Paralleling, IntelliMOS, Inter-Chip Connectivity, JitterBlocker, Knob-on-Display KoD, maxCrypto, maxView, memBrain, Mindi, MiWi, MPASM, MPF, MPLAB Certified logo, MPLIB, MPLINK, MultiTRAK, NetDetach, Omniscient Code Generation, PICDEM, PICDEM.net, PICkit, PICtail, PowerSmart, PureSilicon, QMatrix, REAL ICE, Ripple Blocker, RTAX, RTG4, SAM-ICE, Serial Quad I/O, simpleMAP, SimpliPHY, SmartBuffer, SmartHLS, SMART-I.S., storClad, SQI, SuperSwitcher, SuperSwitcher II, Switchtec, SynchroPHY, Total Endurance, Trusted Time, TSHARC, USBCheck, VariSense, VectorBlox, VeriPHY, ViewSpan, WiperLock, XpressConnect, and ZENA are trademarks of Microchip Technology Incorporated in the U.S.A. and other countries.

SQTP is a service mark of Microchip Technology Incorporated in the U.S.A.

The Adaptec logo, Frequency on Demand, Silicon Storage Technology, and Symmcom are registered trademarks of Microchip Technology Inc. in other countries.

GestIC is a registered trademark of Microchip Technology Germany II GmbH & Co. KG, a subsidiary of Microchip Technology Inc., in other countries.

All other trademarks mentioned herein are property of their respective companies.

© 2022, Microchip Technology Incorporated and its subsidiaries.

All Rights Reserved.

ISBN: 978-1-6683-1651-1

For information regarding Microchip's Quality Management Systems, please visit www.microchip.com/quality.

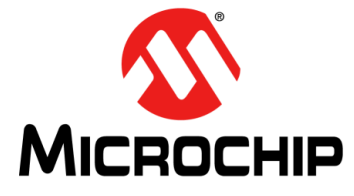

## HV56266 1-CH HI-V AMP HAPTICS EVALUATION KIT USER'S GUIDE

## **Table of Contents**

| Preface                                                               | 5 |
|-----------------------------------------------------------------------|---|
| Introduction                                                          | 5 |
| Document Layout                                                       | 5 |
| Conventions Used in this Guide                                        | 6 |
| Recommended Reading                                                   | 7 |
| The Microchip Website                                                 | 7 |
| Customer Support                                                      | 7 |
| Document Revision History                                             | 7 |
| Chapter 1. Product Overview                                           |   |
| 1.1 Introduction                                                      | 9 |
| 1.2 Features1                                                         | 1 |
| 1.3 Devices Summary1                                                  | 1 |
| 1.4 Technical Specifications1                                         | 2 |
| 1.5 Functional Description1                                           | 3 |
| 1.6 What the HV56266 1-CH Hi-V Amp Haptics Evaluation Kit Includes 14 | 4 |
| Chapter 2. Installation and Operation                                 |   |
| 2.1 Getting Started1                                                  | 5 |
| 2.2 Hardware Setup Procedure1                                         | 5 |
| 2.3 Interface Connections1                                            | 6 |
| 2.4 Graphical User Interface Manual1                                  | 6 |
| 2.5 Test Procedures1                                                  | 9 |
| 2.6 Suggested Tests to Be Examined By Users                           | 0 |
| Chapter 3. PCB Design and Layout Notes                                |   |
| 3.1 PCB Layout Techniques for HV56266 High Voltage Buffered Driver2   | 1 |
| Appendix A. Schematic & PCB Layout                                    |   |
| A.1 Introduction                                                      | 3 |
| A.2 Driver Board – Schematics                                         | 4 |
| A.3 Driver Board – Top Silk2                                          | 7 |
| A.4 Driver Board – Top Copper and Silk2                               | 7 |
| A.5 Driver Board – Inner Copper Layer 1                               | 8 |
| A.6 Driver Board – Inner Copper Layer 2                               | 8 |
| A.7 Driver Board – Inner Copper Layer 3                               | 9 |
| A.8 Driver Board – Bottom Copper                                      | 9 |
| A.9 Driver Board – Bottom Copper and Silk                             | 0 |

| A.10 Driver Board – Bottom Silk                                            | 30 |
|----------------------------------------------------------------------------|----|
| A.11 Controller Board – Schematics                                         | 31 |
| A.12 Controller Board – Top Silk                                           | 33 |
| A.13 Controller Board – Top Copper and Silk                                | 33 |
| A.14 Controller Board – Inner Copper Layer 1                               | 34 |
| A.15 Controller Board – Inner Copper Layer 2                               | 34 |
| A.16 Controller Board – Inner Copper Layer 3                               | 35 |
| A.17 Controller Board – Bottom Copper                                      | 35 |
| A.18 Controller Board – Bottom Copper and Silk                             | 36 |
| A.19 Controller Board – Bottom Silk                                        | 36 |
| Appendix B. Bill of Materials                                              | 37 |
| Appendix C. Waveforms                                                      |    |
| C.1 HV56266 1-CH Hi-V Amp Haptics Evaluation Kit<br>Test Waveform Examples | 43 |
| Worldwide Sales and Service                                                | 46 |

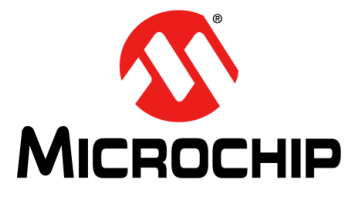

## HV56266 1-CH HI-V AMP HAPTICS EVALUATION KIT USER'S GUIDE

## Preface

## NOTICE TO CUSTOMERS

All documentation becomes dated, and this manual is no exception. Microchip tools and documentation are constantly evolving to meet customer needs, so some actual dialogs and/or tool descriptions may differ from those in this document. Please refer to our website (www.microchip.com) to obtain the latest documentation available.

Documents are identified with a "DS" number. This number is located on the bottom of each page, in front of the page number. The numbering convention for the DS number is "DSXXXXA", where "XXXXX" is the document number and "A" is the revision level of the document.

For the most up-to-date information on development tools, see the www.microchip.com on line help. Select the Help menu, and then Topics to open a list of available on line help files.

## INTRODUCTION

This chapter contains general information that will be useful to know before using the HV56266 1-CH Hi-V Amp Haptics Evaluation Kit. Items discussed in this chapter include:

- Document Layout
- Conventions Used in this Guide
- Recommended Reading
- The Microchip Website
- Customer Support
- Document Revision History

### DOCUMENT LAYOUT

This document describes how to use the HV56266 1-CH Hi-V Amp Haptics Evaluation Kit as a development tool to evaluate the HV56266 Single +300V High Voltage Operational Amplifier. The user's guide layout is as follows:

- Chapter 1. "Product Overview" Important information about the HV56266 1-CH Hi-V Amp Haptics Evaluation Kit.
- Chapter 2. "Installation and Operation" This chapter includes a detailed description of each function of the HV56266 1-CH Hi-V Amp Haptics Evaluation Kit and instructions for how to begin using the HV56266 1-CH Hi-V Amp Haptics Evaluation Kit.
- Appendix A. "Schematic & PCB Layout" Shows the schematic and PCB layout diagrams for the HV56266 1-CH Hi-V Amp Haptics Evaluation Kit.
- Appendix B. "Bill of Materials" Lists the parts used to build the HV56266 1-CH Hi-V Amp Haptics Evaluation Kit.
- Appendix C. "Waveforms" Describes various waveforms for the HV56266 1-CH Hi-V Amp Haptics Evaluation Kit.

## **CONVENTIONS USED IN THIS GUIDE**

This manual uses the following documentation conventions:

#### **DOCUMENTATION CONVENTIONS**

| Description                                         | Represents                                                                                                   | Examples                                                    |  |
|-----------------------------------------------------|----------------------------------------------------------------------------------------------------|-------------------------------------------------------------|--|
| Arial font:                                         |                                                                                                    |                                                             |  |
| Italic characters                                   | Referenced books                                                                                             | MPLAB <sup>®</sup> IDE User's Guide                         |  |
|                                                     | Emphasized text                                                                                              | is the <i>only</i> compiler                                 |  |
| Initial caps                                        | A window                                                                                                    | the Output window                                           |  |
|                                                     | A dialog                                                                                                    | the Settings dialog                                         |  |
|                                                     | A menu selection                                                                                             | select Enable Programmer                                    |  |
| Quotes                                              | A field name in a window or "Save project before build dialog                                                |                                                             |  |
| Underlined, italic text with<br>right angle bracket | A menu path                                                                                                  | <u>File&gt;Save</u>                                         |  |
| Bold characters                                     | A dialog button                                                                                              | Click OK                                                    |  |
|                                                     | A tab                                                                                                    | Click the <b>Power</b> tab                                  |  |
| N'Rnnnn                                             | A number in verilog format,<br>where N is the total number of<br>digits, R is the radix and n is a<br>digit. | 4'b0010, 2'hF1                                              |  |
| Text in angle brackets < >                          | A key on the keyboard                                                                                        | Press <enter>, <f1></f1></enter>                            |  |
| Courier New font:                                   |                                                                                                    |                                                             |  |
| Plain Courier New                                   | Sample source code                                                                                           | #define START                                               |  |
|                                                     | Filenames                                                                                                    | autoexec.bat                                                |  |
|                                                     | File paths                                                                                                   | c:\mcc18\h                                                  |  |
|                                                     | Keywords                                                                                                    | _asm, _endasm, static                                       |  |
|                                                     | Command-line options                                                                                         | -Opa+, -Opa-                                                |  |
|                                                     | Bit values                                                                                                   | 0, 1                                                        |  |
|                                                     | Constants                                                                                                    | OxFF, 'A'                                                   |  |
| Italic Courier New                                  | A variable argument                                                                                          | <i>file</i> .o, where <i>file</i> can be any valid filename |  |
| Square brackets [ ]                                 | Optional arguments                                                                                           | mcc18 [options] <i>file</i><br>[options]                    |  |
| Curly brackets and pipe character: {   }            | Choice of mutually exclusive arguments; an OR selection                                                      | errorlevel {0 1}                                            |  |
| Ellipses                                            | Replaces repeated text                                                                                       | <pre>var_name [, var_name]</pre>                            |  |
|                                                     | Represents code supplied by user                                                                             | void main (void)<br>{<br>}                                  |  |

### **RECOMMENDED READING**

This user's guide describes how to use the HV56266 1-CH Hi-V Amp Haptics Evaluation Kit. Another useful document is listed below. The following Microchip document is available and recommended as a supplemental reference resource.

 HV56266 Data Sheet – "Single +300V High Voltage Operational Amplifier" (DS20006751).

### THE MICROCHIP WEBSITE

Microchip provides online support via our website at www.microchip.com. This website is used as a means to make files and information easily available to customers. Accessible by using your favorite Internet browser, the website contains the following information:

- **Product Support** Data sheets and errata, application notes and sample programs, design resources, user's guides and hardware support documents, latest software releases and archived software
- General Technical Support Frequently Asked Questions (FAQs), technical support requests, online discussion groups, Microchip consultant program member listing
- Business of Microchip Product selector and ordering guides, latest Microchip press releases, listing of seminars and events, listings of Microchip sales offices, distributors and factory representatives

### **CUSTOMER SUPPORT**

Users of Microchip products can receive assistance through several channels:

- Distributor or Representative
- Local Sales Office
- Field Application Engineer (FAE)
- Technical Support

Customers should contact their distributor, representative or field application engineer (FAE) for support. Local sales offices are also available to help customers. A listing of sales offices and locations is included in the back of this document.

Technical support is available through the website at: http://support.microchip.com.

### DOCUMENT REVISION HISTORY

#### **Revision A (December 2022)**

• Initial release of this document.

NOTES:

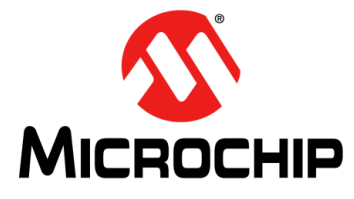

## HV56266 1-CH HI-V AMP HAPTICS EVALUATION KIT USER'S GUIDE

## **Chapter 1. Product Overview**

## 1.1 INTRODUCTION

HV56266 1-CH Hi-V Amp Haptics Evaluation Kit (EV86G67A) is a demonstration platform for haptics applications using the HV56266 High Voltage Operational Amplifier. This kit includes both a driver board and a controller board. The controller board is developed using a Microchip ATSAML21J18B-MNT SAM MCU and a Graphical User Interface (GUI) is provided to send command and waveform patterns to the MCU via a USB port.

The HV56266 is a Single +300V High Voltage Operational Amplifier which operates on +300V and +5V supplies. It is capable of converting a low voltage input signal to a high voltage output up to 295V. The closed-loop gain of the amplifier is set by two external resistors in a noninverting amplifier configuration. It is designed to drive a maximum of 15 pF capacitive load.

The HV56266 1-CH Hi-V Amp Haptics Evaluation Kit consists of a driver board and a controller board. The driver board is populated with an HV56266 High Voltage Operational Amplifier, a class B buffer, 12V to 130V boost converter and a 5V linear regulator. A class B buffer is added to raise the output current capability to drive a heavy  $3.4 \ \mu$ F haptics actuator load. A typical haptics applications requires the system to drive a load in the range of 100V.

A Microchip ATSAML21J18B-MNT SAM MCU and a 4 Mbit flash memory are populated on the controller board, which provides the logic control and generates the intended low voltage analog voltage waveform to the driver board. The two boards are connected together via a 10-pin 2.54 mm pitch header connector.

A GUI software runs in a Windows<sup>®</sup>-based PC and communicates with the controller board via a USB cable. The firmware can be loaded to the MCU via MPLAB<sup>®</sup> PICkit<sup>™</sup> 4 (8-pin 2.54 mm pitch header connector) or ICE kit (10-pin 1.27 mm pitch connector).

Note: RISK WARNING of ELECTRICAL SHOCK. This board uses MULTIPLE HAZARDOUS HIGH VOLTAGES. Disconnect all high voltage supplies before working on it. Electrical Safety Precondition must be taken when the user is working or running this board.

This chapter provides an overview of the HV56266 1-CH Hi-V Amp Haptics Evaluation Kit, and covers the following topics:

- Features
- Devices Summary
- Technical Specifications
- Functional Description
- What the HV56266 1-CH Hi-V Amp Haptics Evaluation Kit Includes

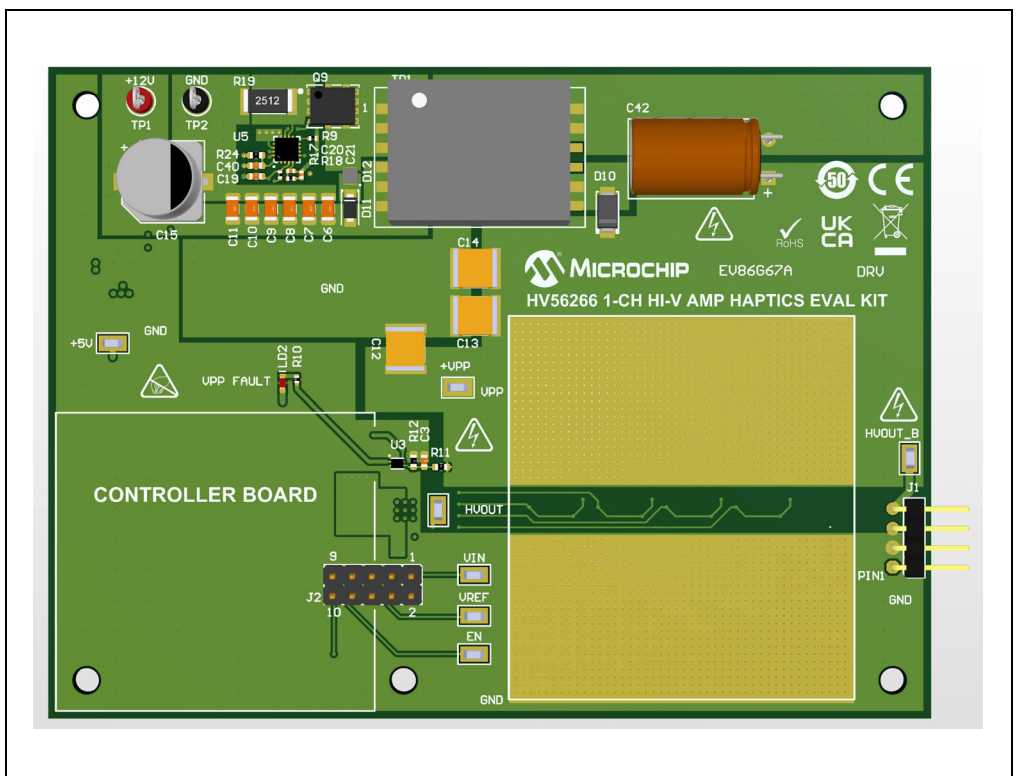

FIGURE 1-1: EV86G67A Evaluation Board Diagram (Driver Board).

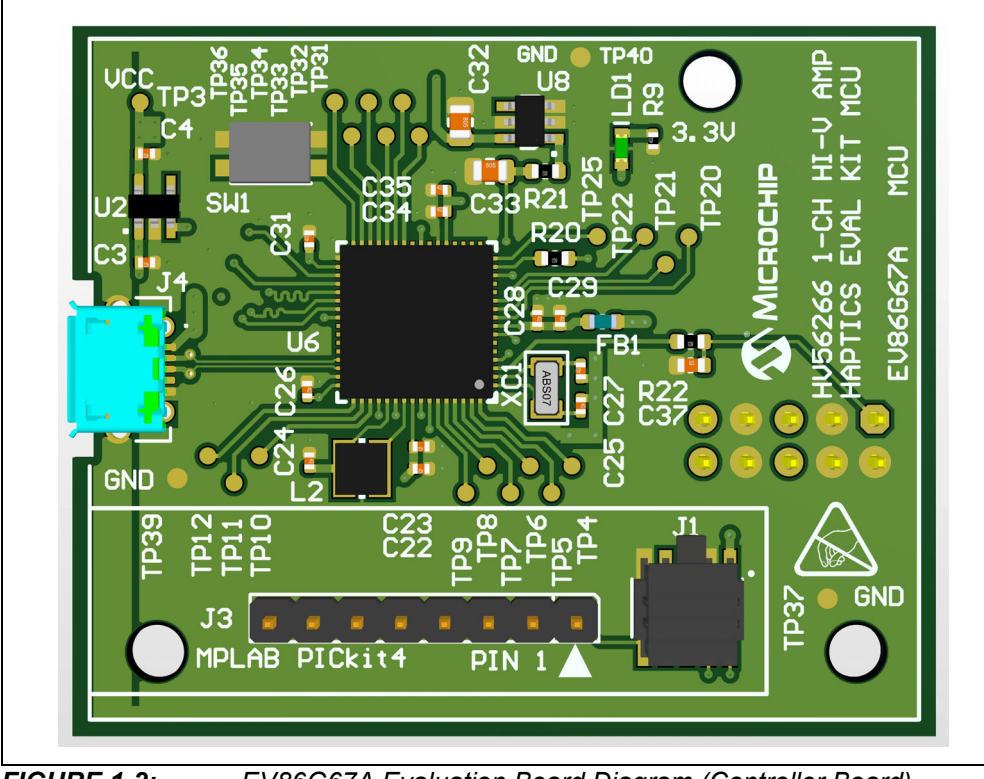

FIGURE 1-2:

EV86G67A Evaluation Board Diagram (Controller Board).

## 1.2 FEATURES

- HV56266 Single +300V High Voltage Operational Amplifier
- +12V to +130V High Voltage Boost Converter
- +12V to +5V Linear Regulator
- Up to 3.4  $\mu F$  Capacitive Load
- ATSAML21J18B-MNT Microcontroller
- 4 Mbit Flash Memory
- 8-pin 2.54 mm Pitch Header Pin for MPLAB PICkit4 Programmer
- 10-pin 1.27 mm Pitch Connector for ICE Programmer (available footprint)
- Single +12V Power Supply

### 1.3 DEVICES SUMMARY

The HV56266 1-CH Hi-V Amp Haptics Evaluation Kit demonstrates the following Microchip products on board:

- HV56266T-E/RXB, Single +300V High Voltage Operational Amplifier
- TN2130MF-G, N-CH High Voltage MOSFET
- TP5335MF-G, P-CH High Voltage MOSFET
- ATSAML21J18B-MNT, Microcontroller
- SST25PF040CT-401/NP, Memory Serial FLASH 4 Mbit 40 MHz
- MCP1501T-33E/CHY, 3.3V Voltage Reference
- MCP1812AT-033, 3.3V Linear Regulator
- MCP1633-E/MG, PWM Controller 2.2 MHz
- MIC842NYMT-T5, Analog Comparator 1-CH
- MCP1799T-5002H/TT, Analog LDO Regulator
- MIC5504-3.3YM5-TR, Single 300 mA LDO

## 1.4 TECHNICAL SPECIFICATIONS

| Paramete                                          | r                | Value                                           |  |
|---------------------------------------------------|------------------|-------------------------------------------------|--|
| Supply Voltage Rails +12V input supply            |                  | 12V ± 5%                                        |  |
| Connector to the microcontroller controller board |                  | 8-pin 2.54 mm pitch header connector            |  |
| High Voltage Output                               |                  | 4-pin 2.54 mm pitch horizontal header connector |  |
| Controller Board LED Indicator +3.3V supply       |                  | Green LEDs                                      |  |
| Driver Board LED Indicator +5.0V supply           |                  | Red LED                                         |  |
| DCB Boord Dimension                               | Driver board     | 115 x 85 mm (4.5 x 3.4 Inch)                    |  |
| PCB Board Dimension                               | Controller board | 51 x 42 mm (2.0 x 1.7 Inch)                     |  |

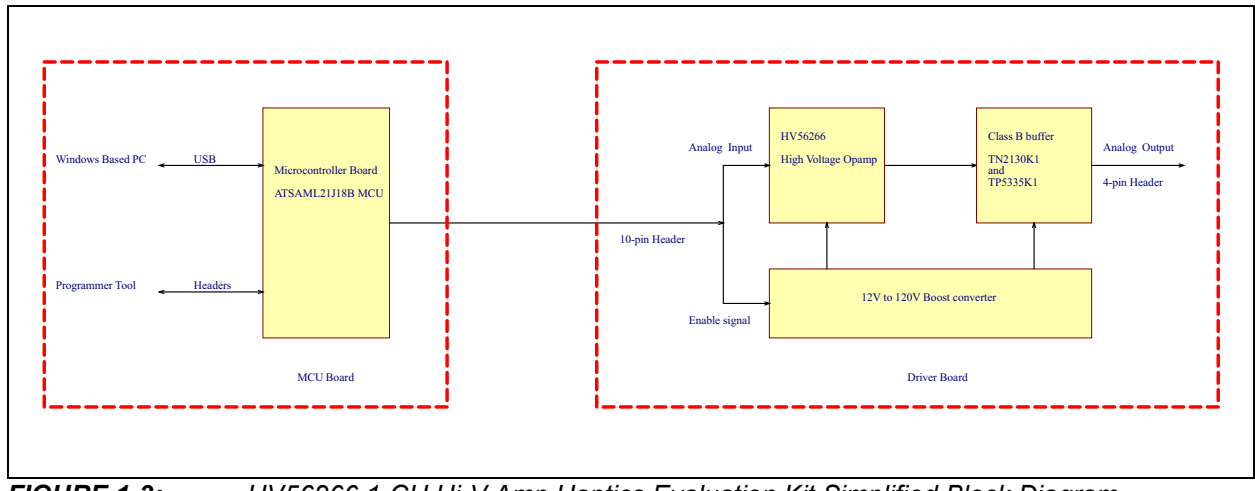

FIGURE 1-3: HV56266 1-CH Hi-V Amp Haptics Evaluation Kit Simplified Block Diagram.

## 1.5 FUNCTIONAL DESCRIPTION

HV56266 1-CH Hi-V Amp Haptics Evaluation Kit (EV86G67A) is capable of driving a single high capacitance surface haptics actuator. This haptics evaluation kit consists of a controller board and a driver board. The HV56266 High Voltage Operational Amplifier is installed and operates in the driver board to actuate an external load.

### 1.5.1 Controller Board

The main purpose of the controller board is to generate a proper analog small signal for the high voltage amplifier. The GUI provides several waveform options: sinusoidal or user-defined waveforms. The user-defined waveforms are stored in a CSV format file and the stored numbers are the DAC codeword values in decimal format.

The microcontroller accepts the data from the GUI and produces the output using its internal 12-bit digital-to-analog converter (DAC). In addition, the microcontroller may use its second DAC output to create an external reference voltage to adjust the supply voltage of the high voltage power supply. The microcontroller GPIO output also provides a proper control signal to enable the high voltage power supply.

If the user prefers a different controller, an external controller board can connect to the driver evaluation board via its 10-pin 2.54 mm pitch header connector. The pin assignment is shown in the schematics.

### 1.5.2 High Voltage Driver Board

The high voltage driver board consists of an HV56266 single-channel high-voltage operational amplifier, four class-B buffers connected in parallel, one linear regulator and one high voltage DC/DC boost converter. Both the linear regulator and the boost converter are used to power the HV56266 device and the buffer. The boost converter converts the 12V supply voltage to 130V. The boost converter 130V output voltage can be adjusted using an external reference voltage from the controller board. The linear regulator creates a 5V voltage supply from the 12V source to power the HV56266 device.

The class-B buffer is capable of driving a load of a few  $\mu$ F in hundreds of Hz. The exposed copper on the PCB is acting as a heat sink to dissipate the heat from the power MOSFETs. Some exposed copper pads are connected to the high voltage potential; therefore, the user must avoid contacting the exposed copper from electrical shock.

## 1.5.3 DC/DC Boost Converter

A Microchip MCP1633 PWM controller is used for the high voltage boost converter in a flyback configuration. It accepts either an external or an internal reference voltage for its operation. This boost converter generates a maximum of 130V supply to power the high voltage operational amplifier. An enable (EN) function is controlled by the controller board to power on/off this converter.

### 1.5.4 LED Indicators

A red LED lights up when the high voltage (130V) supply output is below 80V threshold. A Microchip MIC842N is used for this function. When the driver board is at idle, the DC/DC converter is set to disable mode to save power. Therefore, this LED is on during idle. When the high voltage output is in active mode, the DC/DC is enabled and the LED normally turns off during operation. This LED indicator tells the user when the high voltage supply does not output the minimum required voltage at that state.

#### 1.5.5 Software

It is recommended to operate the driver evaluation board in conjunction with the controller board. There is a GUI software and a firmware available at the Microchip website. First, the user is required to program the controller board with the firmware. The GUI software can be run from a Windows PC to control the driver IC via the USB port.

### 1.6 WHAT THE HV56266 1-CH HI-V AMP HAPTICS EVALUATION KIT INCLUDES

The HV56266 1-CH Hi-V Amp Haptics Evaluation Kit includes:

- EV86G67A Driver Board
- EV86G67A Controller Board
- HV56266 1-CH Hi-V Amp Haptics Evaluation Kit User's Guide (download from Microchip website)

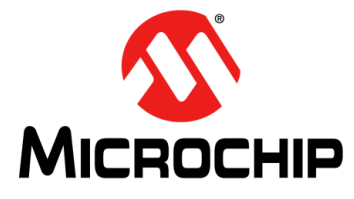

## HV56266 1-CH HI-V AMP HAPTICS EVALUATION KIT USER'S GUIDE

## **Chapter 2. Installation and Operation**

## 2.1 GETTING STARTED

The HV56266 1-CH Hi-V Amp Haptics Evaluation Kit is fully assembled and tested for haptics application. The driver board only requires a single +12V supply voltage rails and the controller board can be powered by the USB 5V connection.

#### 2.1.1 Additional Tools Required for Operation

- 1. An oscilloscope with minimum 500 MHz BW and a high-impedance probe with minimum of 300V breakdown voltage.
- 2. A Windows-based PC is needed to run the GUI software and install the firmware. Both software files can be obtained from the Microchip website. In addition, the Microchip MPLAB software and C-complier can also be used for application specific programs per user's choice.

**Note:** To update the latest software driver and demonstration program, please go to www.microchip.com website.

## 2.2 HARDWARE SETUP PROCEDURE

To operate the HV56266 1-CH Hi-V Amp Haptics Evaluation Kit (with the EV86G67A controller board), the following steps must be completed to setup the hardware:

- 1. Install the controller board onto the driver board via J2 driver board connector.
- 2. Connect the USB cable between a personal computer (PC) and the controller board.
- 3. Connect an external +12V power supplies to the +12V and ground terminals.
- 4. Make sure all required wires and cables are secure. Turns on the +12V power supply after the USB cable is connected.

**Note:** The recommended power-up sequence, please see the Table 2-2 below.

### WARNING

Please observe the polarity of each power supply rails and set the voltage and current limit carefully. Note that the +/-80V is maximum limit for VPP0/VNN0. The VPP1/VNN1 voltages have to be equal or within the VPP0/VNN0 rail's voltages.

#### 2.2.1 HV56266 1-CH Hi-V Amp Haptics Evaluation Kit Power Supply Voltage and Current Configuration

The HV56266 1-CH Hi-V Amp Haptics Evaluation Kit board TP1 and TP2 terminals have to be connected to the power supply sources shown in the table below.

| Table 2-1: POWER SUPPLY VOLTAGES & CURRENT-LIMIT | T SETTINGS |
|--------------------------------------------------|------------|
|--------------------------------------------------|------------|

| Terminal   | Rail Name | Voltage | Peak-Current Limit |
|------------|-----------|---------|--------------------|
| TP1 to TP2 | +12V      | +12V    | +5A                |

Note 1: The GND and HVGND terminals are connected together in the PCB.

## 2.3 INTERFACE CONNECTIONS

#### TABLE 2-2: J1 OUTPUT INTERFACE SIGNALS

| PIN    | Name    | I/О Туре              | Signal Discretion                   |
|--------|---------|-----------------------|-------------------------------------|
| J1-1   | TOUCH   | Analog voltage input  | N/A                                 |
| J1-4   | HVOUT_B | Analog voltage output | High Voltage Op Amp Buffered Output |
| J1-2,3 | GND     | Ground                | System ground                       |

#### TABLE 2-3: J2 CONTROL INTERFACE SIGNALS

| PIN          | Name I/O Type |                       | Signal Discretion                          |
|--------------|---------------|-----------------------|--------------------------------------------|
| J2-1         | VIN           | Analog voltage input  | High voltage op amp input voltage          |
| J2-5         | VREF_AMP      | Analog voltage input  | DC/DC converter reference voltage from MCU |
| J2-6         | VREF          | Analog voltage input  | N/A                                        |
| J2-9         | EN_AMP        | 3.3V CMOS logic input | DC/DC converter enable signal              |
| J2-10        | TOUCH         | Analog voltage input  | N/A                                        |
| J2-2,3,4,7,8 | GND           | Ground                | System ground                              |

## 2.4 GRAPHICAL USER INTERFACE MANUAL

The Microchip ATSAML21J18B-MNT SAM MCU based controller board generates the control signal and analog signal for the EV86G67A driver board. This GUI is designed for this microcontroller. The user can create their own GUI and firmware with this SAM MCU using the MPLAB PICkit4 or ICE programmers. That is beyond the scope of this user's guide. Please contact Microchip Technology for further assistance.

### 2.4.1 SETUP PROCEDURE

Please follow and complete the hardware setup described in **Section 2.2** "**Hardware Setup Procedure**". After the hardware setup is completed, the user can run the GUI software.

### 2.4.2 FIRMWARE INSTALLATION

Please visit the Microchip website and download the firmware for the HV56266 1-CH Hi-V Amp Haptics Evaluation Kit.

In order to load the firmware into this controller, the user needs to download and install the latest version of Microchip MPLAB IPE tool.

| Device and                              | Tool Selection                                                                               | R                        | tesults                                                                                |
|-----------------------------------------|----------------------------------------------------------------------------------------------|--------------------------|----------------------------------------------------------------------------------------|
| Family:                                 | All Families                                                                                 |                          | CRC32: N/A                                                                             |
| Device:                                 | ATSAML21J18B                                                                                 | Apply                    | Pass Count: 2                                                                          |
| Tool:                                   | Select Tool 👻                                                                                | Connect                  | Fail Count: 0 Total Count: 2                                                           |
| Hex File:<br>SQTP File:<br>Output - IPE | Click on browse to select a hex file Click on browse to select a SQTP file                   | i leau v                 | Browse Clear selection<br>Browse Clear selection                                       |
| Loading s                               | cript file C:\Users\C22102\.mchp_packs\Micro<br>cript file C:\Users\C22102\.mchp_packs\Micro | ochip\SAML21_DFP\3.6.108 | <pre>i\saml2lb\\scripts\dap_cortex-m0plus ' i\saml2lb\\scripts\properties_device</pre> |

FIGURE 2-1: MPLAB IPE Window.

- 1. Run the MPLAB IPE tool.
- Connect the programmer tool (either MPLAB PICkit4 or ICE tool) to the controller board. PICkit4 tool uses J3 8-pin header connection and ICE tool uses J1 10-pin connection of the controller board.
- 3. Select ATSAML21J18B in the device section. Click the Connect button (Connect button may gray out when using ICE tool).
- 4. Choose the proper programming tool in the Tool section.
- 5. Click the Browse button in the Hex File section. Select the firmware hex file. Then click the Program button.
- 6. After it is completed, click the Disconnect button and close IPE program.

The firmware is now ready. The programmer tool is no longer needed. Unplug the programmer tool from the controller board.

# 2.4.3 GRAPHICAL USER INTERFACE INSTALLATION AND COMMUNICATION LINK SETUP

The user can download the HV56266 Evaluation Kit GUI program from the Microchip website. After the firmware has been installed, users may run the GUI program directly from their PC. Unzip the downloaded file and run setup to install the GUI in PC. Then, run the GUI software.

| Connection status: Bo                      | ard connected |  |
|--------------------------------------------|---------------|--|
| Available waveforms<br>Sinusoidal waveform |               |  |
| Peak voltage                               | Frequency     |  |
| 90 V                                       | 100 Hz        |  |
| 100 V                                      | 200 Hz        |  |
| 110 V                                      | 300 Hz        |  |
| 120 V                                      | 400 Hz        |  |
| User define                                | ed waveform   |  |
| Load waveform from                         | n CSV file    |  |
| Selected file:                             |               |  |
| Start                                      | Stop          |  |

FIGURE 2-2: GUI Window.

Prior to running the GUI software, the user should check that the USB connection is in place. This USB port is used to communicate between the GUI software and controller board.

- 1. Run the HV56266 1-CH Hi-V Amp Haptics Evaluation Kit GUI software from the PC. If the GUI detects the controller board, it will show "Board connected" in the status box.
- 2. Choose one of the four waveforms for the high voltage output.
- 3. Press START to enable the output.
- 4. Examine the output voltage at connector J1 of the driver board.
- 5. Press STOP to terminate the output.

**Note:** In step 2, if the user defined waveform is chosen, press the LOAD button and select a CSV file to load the waveform. Then, proceed to step 3.

### 2.5 TEST PROCEDURES

Please follow Section 2.1 "Getting Started" and Section 2.4 "Graphical User Interface Manual" to set up both the hardware and the software (firmware and GUI).

#### 2.5.1 Waveform Configuration

#### 2.5.1.1 SINUSOIDAL WAVEFORM

The following settings are available for the user to set the output waveform. The user can select the peak voltage and the frequency. After these are selected, press the START button to start the high voltage output. The system will output 10 sinusoidal cycles and then off for 40 cycles. Then, it will repeat the 10 cycles on and 40 cycles off. The user can press the STOP button to stop the output.

| Peak Voltage | Frequency |
|--------------|-----------|
| 90V          | 100 Hz    |
| 100V         | 200 Hz    |
| 110V         | 300 Hz    |
| 120V         | 400 Hz    |

#### 2.5.1.2 USER DEFINED WAVEFORM

The user can also enter its own waveform pattern using the User defined waveform. The GUI can load a set of numbers from a CSV format file. The CSV file contains a column of data which is the codeword for the 12-bit DAC. The 12-bit DAC accept the number from 0 to 4095. The GUI normally accepts data up to twenty thousand points. Normally, 8000 points are a typical data set size. The GUI reads the data one by one and counts the number of data in the CSV file. The number of data determines the sampling frequency. For example, if there are 8000 data points, it will set the DAC to have 8000 samples per second.

In order to use the user defined waveform, press the Load waveform from CSV file button. Select the CSV file and press open. Then, press Start button to start the high voltage.

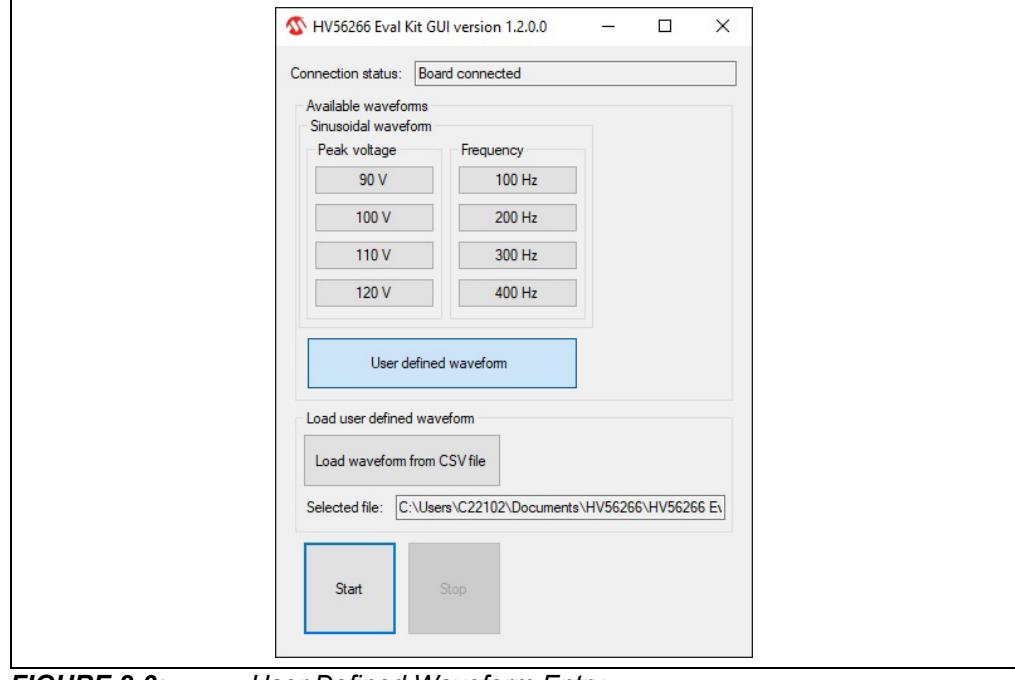

FIGURE 2-3: User Defined Waveform Entry.

#### 2.5.1.3 BUILT-IN WAVEFORMS WITHOUT GUI/PC

The firmware in the controller board has a few simple built-in waveforms and the user can access it without using the GUI/PC. There is a push button on the controller board that can be used to cycle through all three built-in waveforms. After the controller board has been turned on, the user can press the push button once to activate the first built-in waveform pattern. It will cycle through all three waveforms by pressing the button once. The output will go back to idle after it finishes cycling through all built-in waveforms.

#### Built-in waveforms:

- 1. Sine 170 Hz, 80V, 10 cycles on and 40 cycles off
- 2. Sine 200 Hz, 100V, 10 cycles on and 40 cycles off
- 3. Sine 250 Hz, 120V, 10 cycles on and 40 cycles off.

## 2.6 SUGGESTED TESTS TO BE EXAMINED BY USERS

The HV56266 1-CH Hi-V Amp Haptics Evaluation Kit has to follow the power-on procedure before any of the following tests are executed. The easiest way is to load the firmware to the controller board and then use the built-in waveforms to test the driver board described in Section 2.5.1.3 "Built-in Waveforms without GUI/PC".

**Note:** The typical voltage and waveforms are provided in **Appendix C. "Waveforms"**.

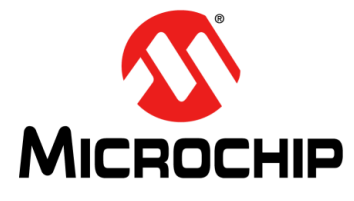

## HV56266 1-CH HI-V AMP HAPTICS EVALUATION KIT USER'S GUIDE

## **Chapter 3. PCB Design and Layout Notes**

## 3.1 PCB LAYOUT TECHNIQUES FOR HV56266 HIGH VOLTAGE BUFFERED DRIVER

The HV56266 1-CH Hi-V Amp Haptics Evaluation Kit is an integrated solution with high voltage driver and high voltage boost converter. The PCB design and layout are critical to ensure a successful implementation and circuit operation.

#### 3.1.1 Thermal Dissipation

The HV56266 High Voltage Operational Amplifier is a high voltage low current device which is used to drive a small capacitive load. In order to drive a large capacitive load in the range of a couple  $\mu$ F, four pairs of N-channel and P-channel high voltage MOSFET transistors are added as a current buffer for the amplifier. A large amount of heat is generated in these high voltage MOSFET transistors if a continuous AC waveform is used to drive a large capacitive load.

Four 44 mm by 22 mm exposed copper pads help to dissipate the heat from these transistors. Two sit on the top layer and two on bottom. These transistors are in the DFN package which has a large metal pad to bring the heat out of the package easily. The exposed copper should not be covered by solder mask.

In addition, the top and bottom layers of the printed circuit board have 2.5 oz of copper content which acts as a heat sink.

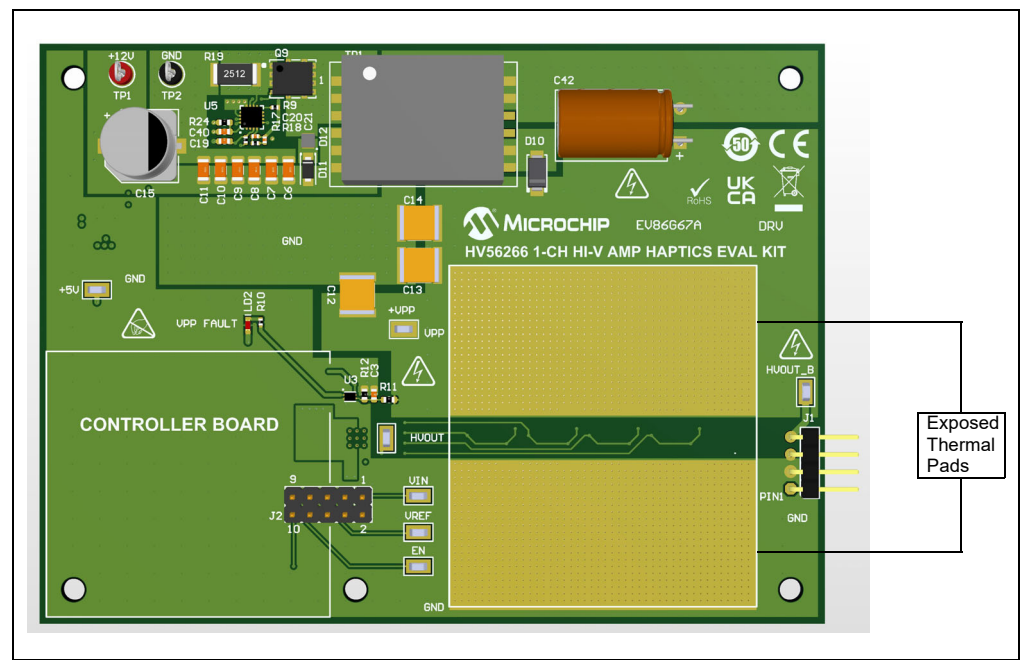

FIGURE 3-1: Exposed Thermal Pads.

NOTES:

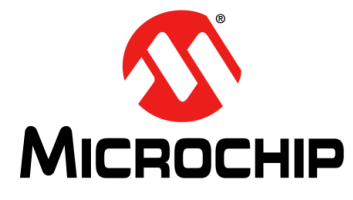

## HV56266 1-CH HI-V AMP HAPTICS EVALUATION KIT USER'S GUIDE

## **Appendix A. Schematic & PCB Layout**

## A.1 INTRODUCTION

This appendix contains the following schematics and layouts for the HV56266 1-CH Hi-V Amp Haptics Evaluation Kit:

- Driver Board Schematics
- Driver Board Top Silk
- Driver Board Top Copper and Silk
- Driver Board Inner Copper Layer 1
- Driver Board Inner Copper Layer 2
- Driver Board Inner Copper Layer 3
- Driver Board Bottom Copper
- Driver Board Bottom Copper and Silk
- Driver Board Bottom Silk
- Controller Board Schematics
- Controller Board Top Silk
- Controller Board Top Copper and Silk
- Controller Board Inner Copper Layer 1
- Controller Board Inner Copper Layer 2
- Controller Board Inner Copper Layer 3
- Controller Board Bottom Copper
- Controller Board Bottom Copper and Silk
- Controller Board Bottom Silk

## A.2 DRIVER BOARD – SCHEMATICS

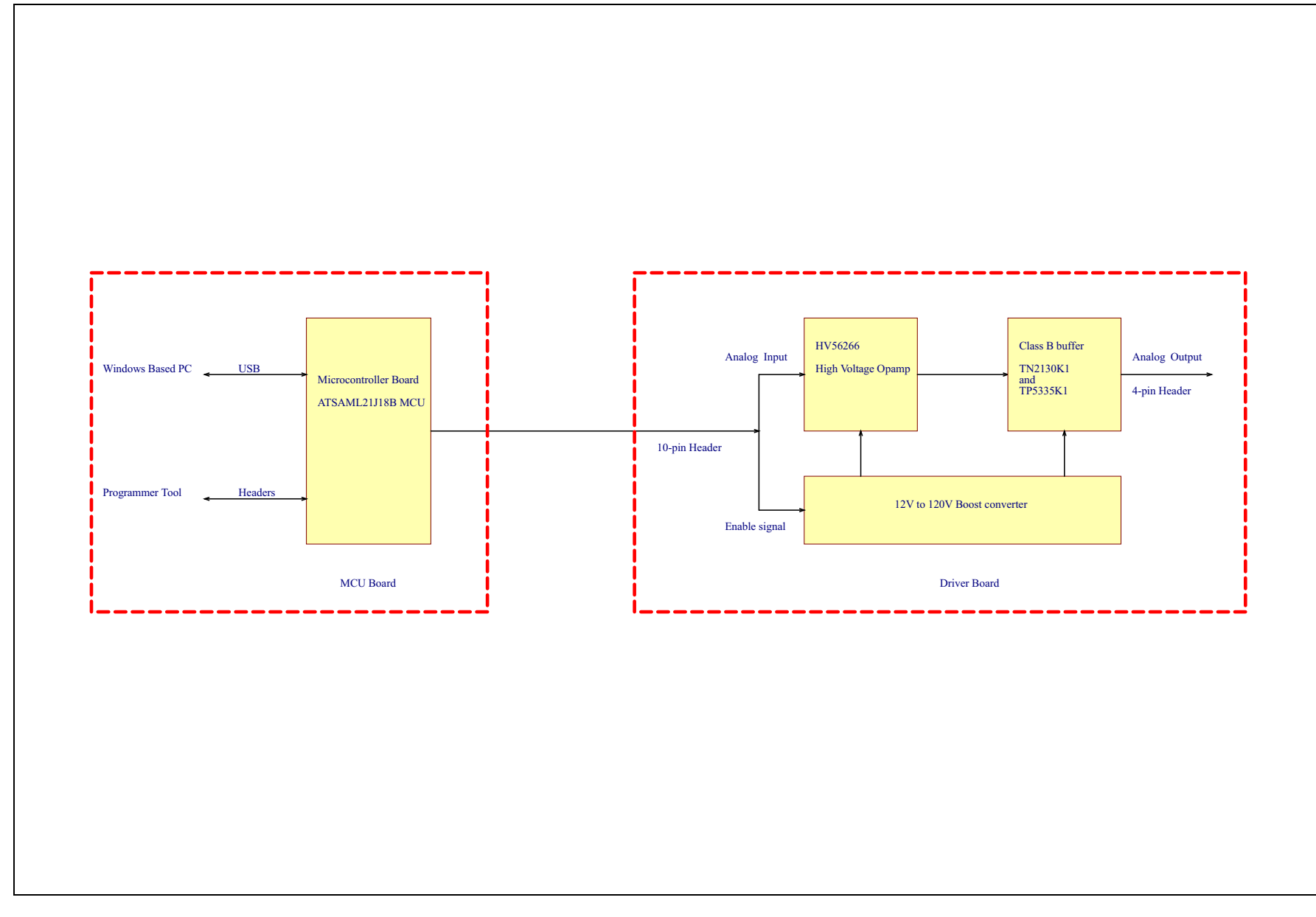

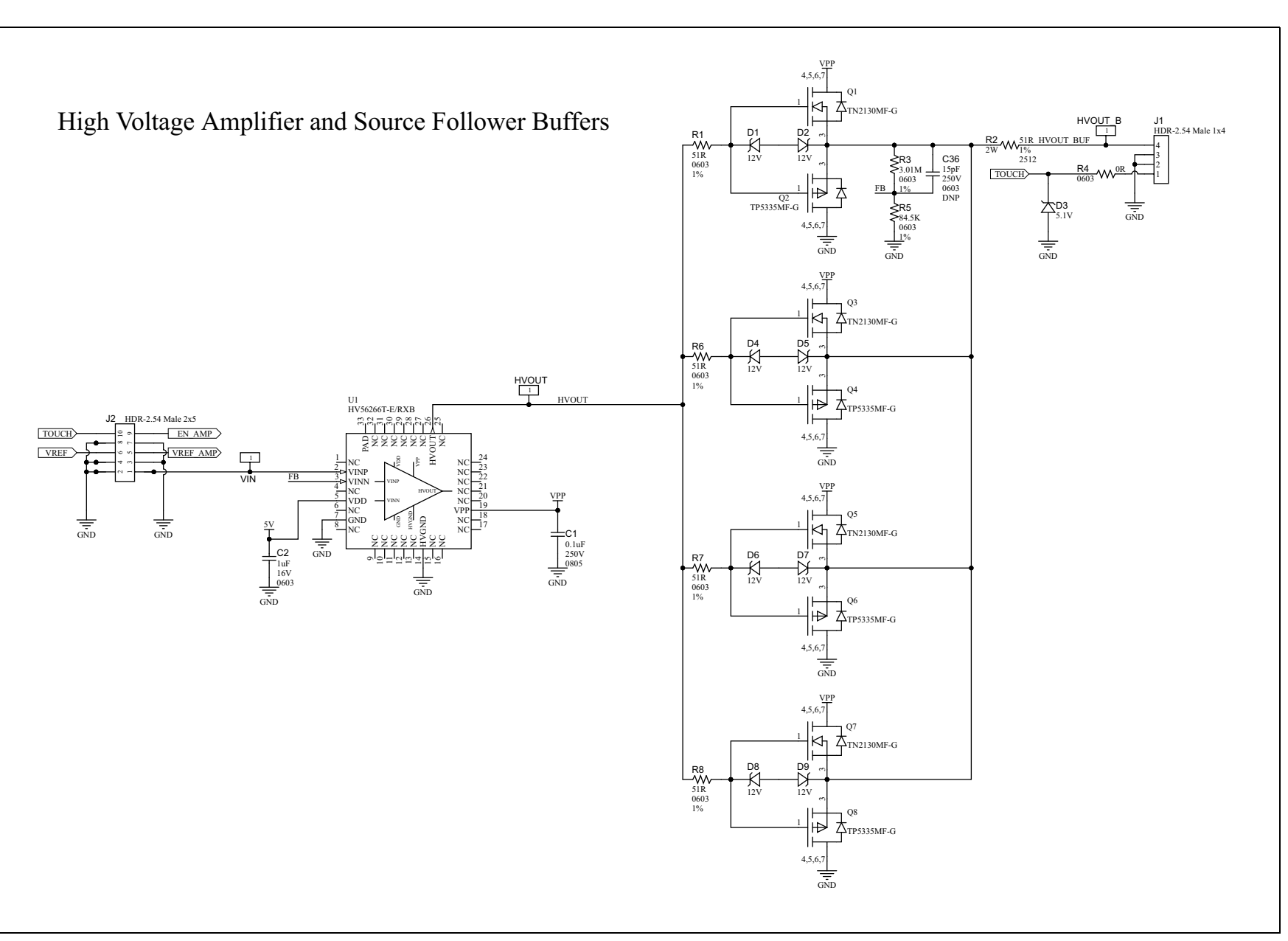

DS50003450A page-25

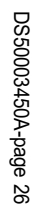

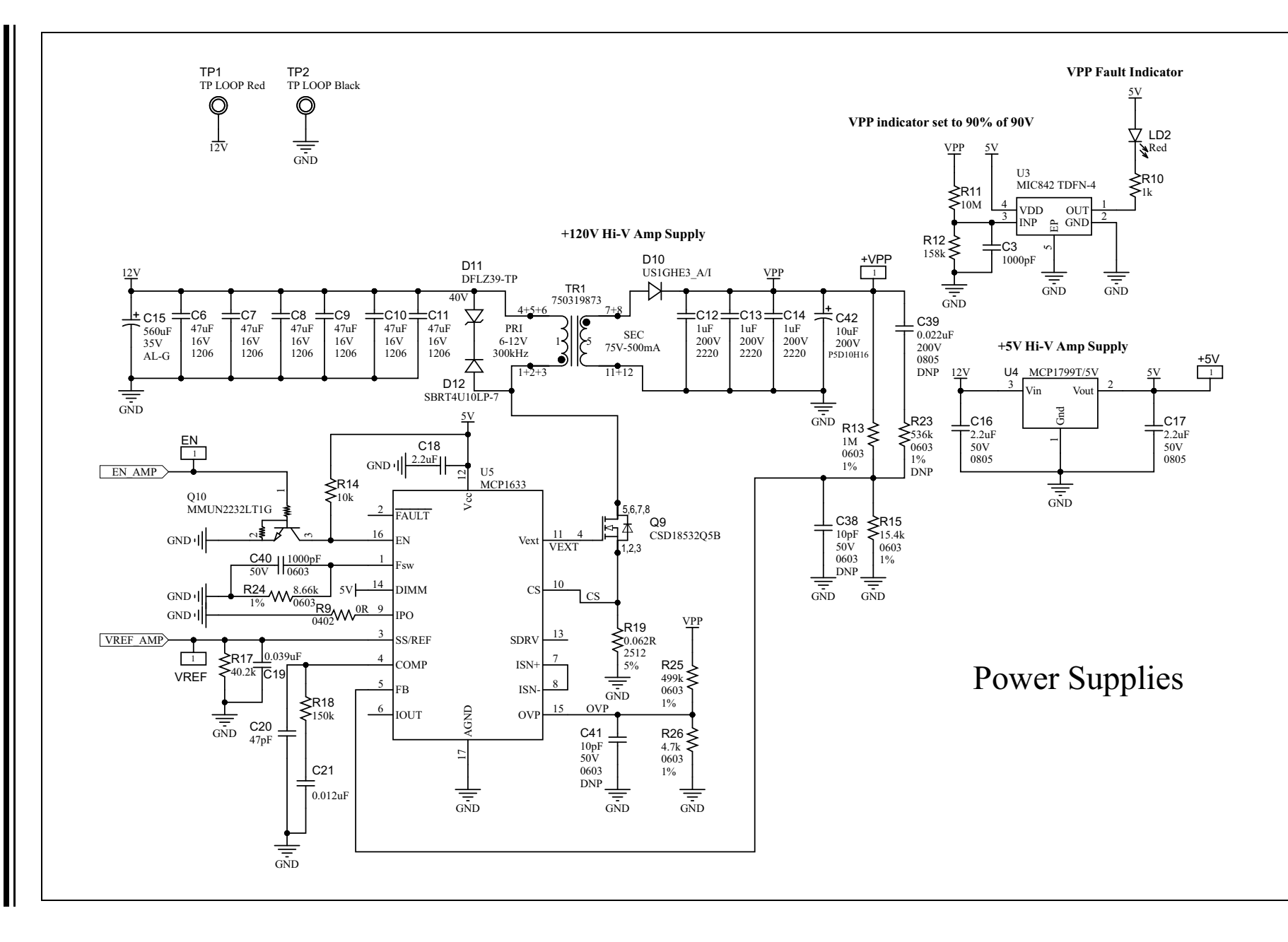

## A.3 DRIVER BOARD – TOP SILK

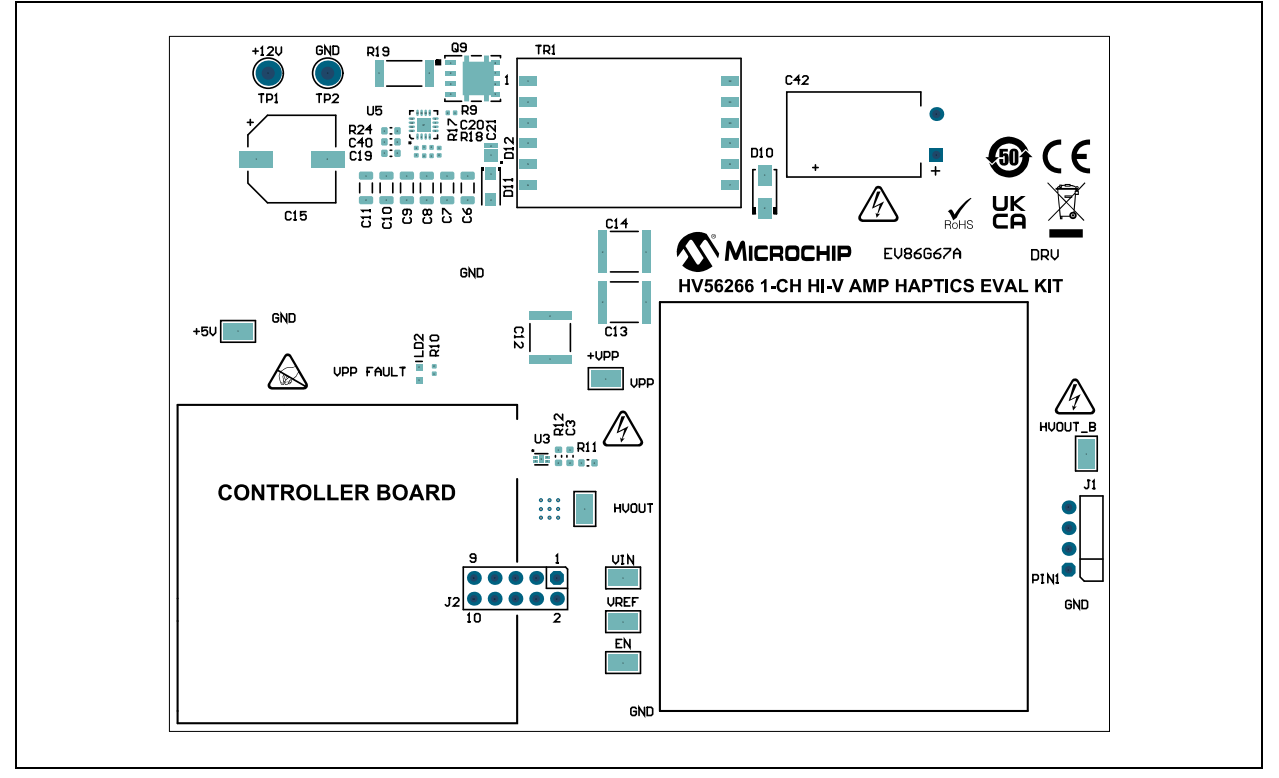

## A.4 DRIVER BOARD – TOP COPPER AND SILK

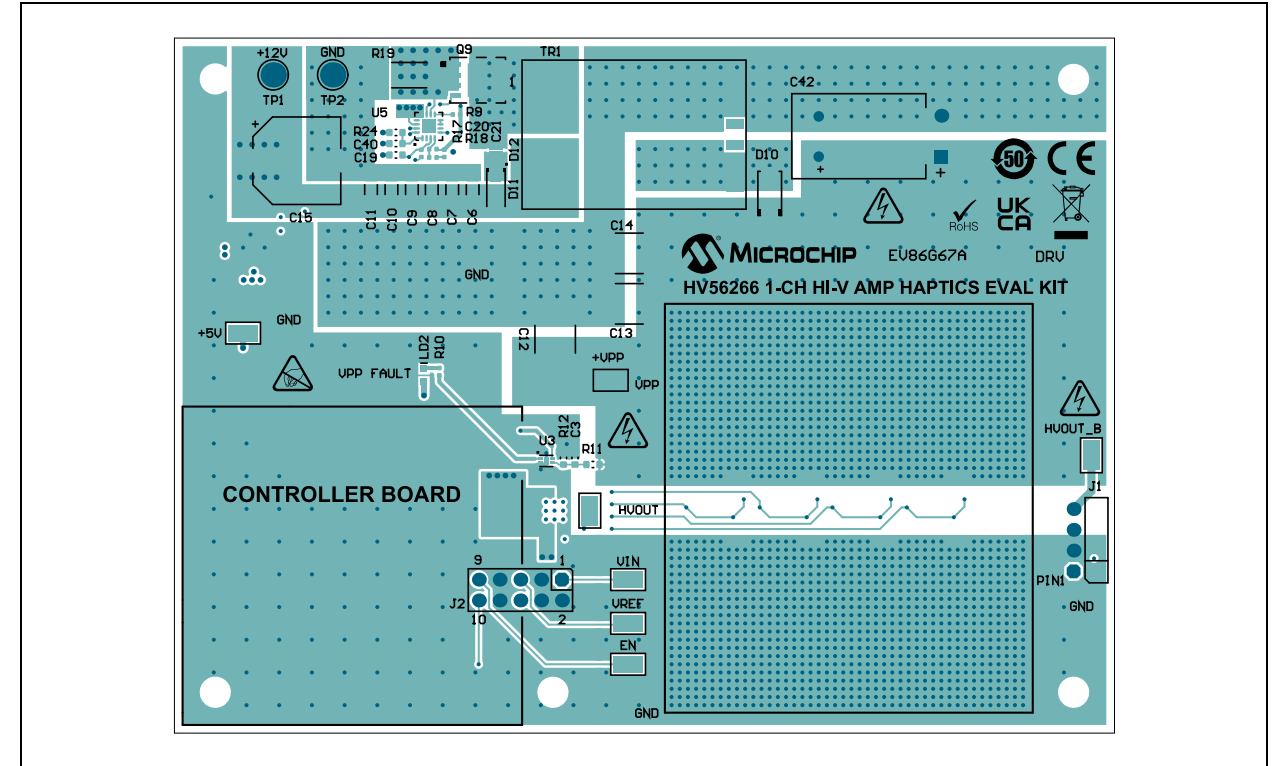

## A.5 DRIVER BOARD – INNER COPPER LAYER 1

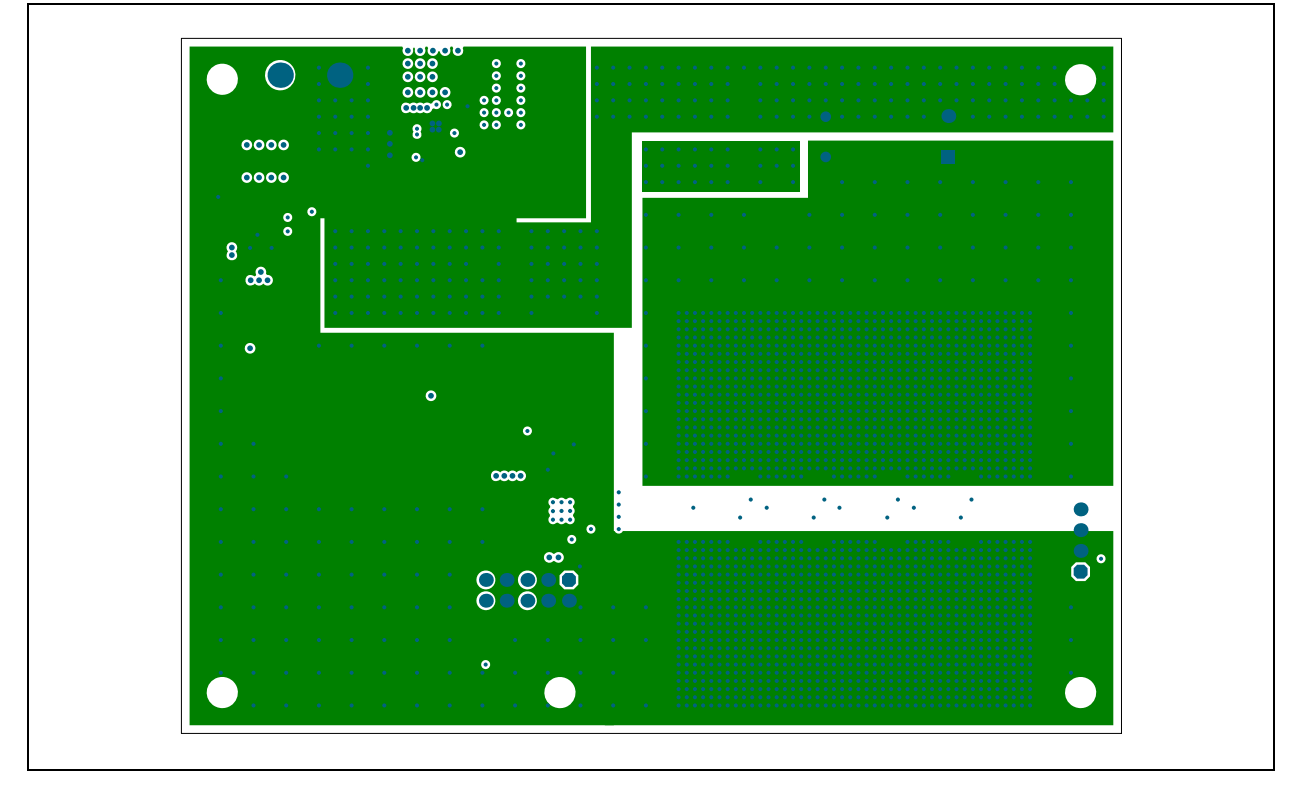

## A.6 DRIVER BOARD – INNER COPPER LAYER 2

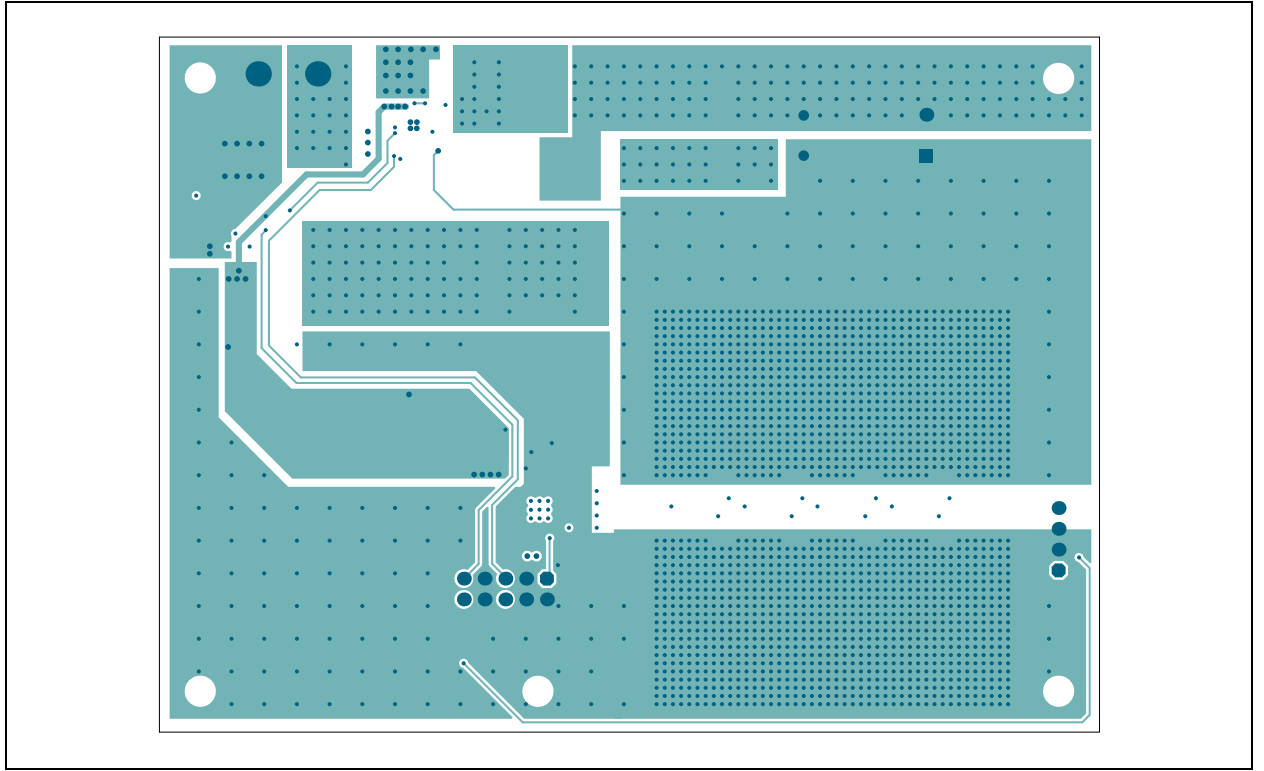

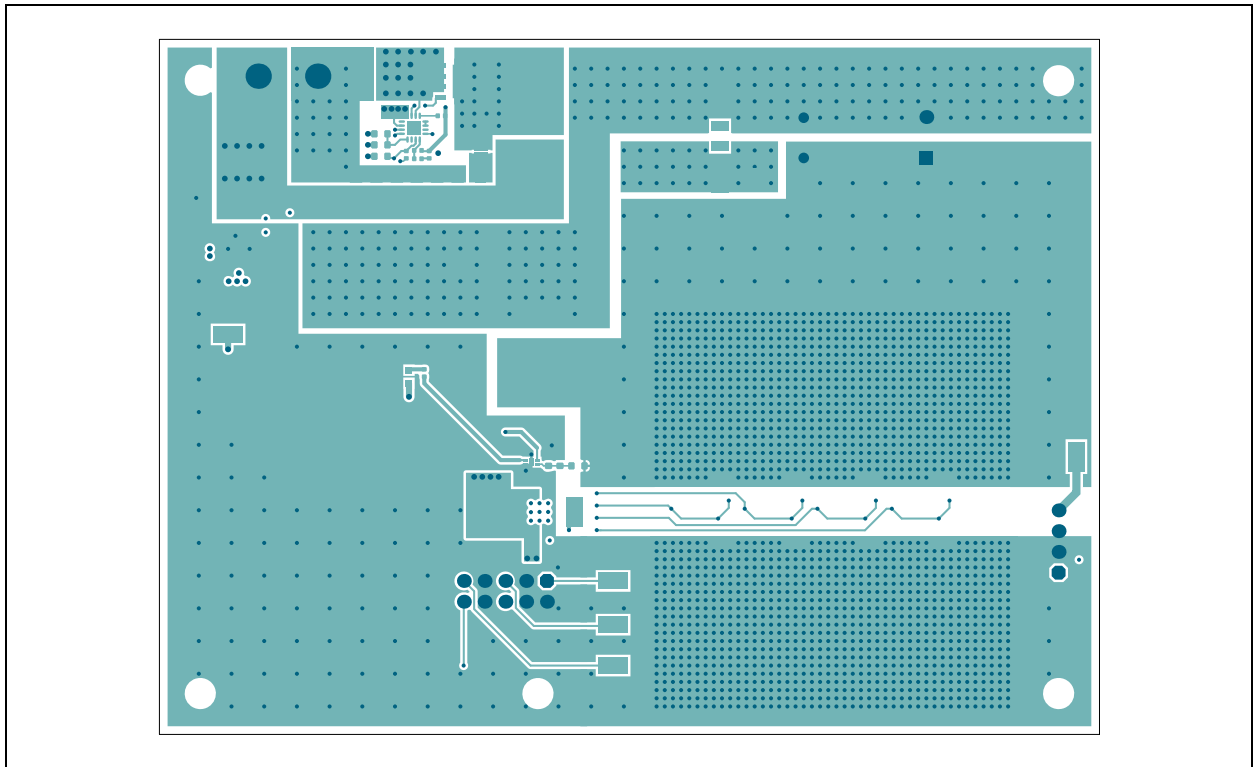

## A.7 DRIVER BOARD – INNER COPPER LAYER 3

## A.8 DRIVER BOARD – BOTTOM COPPER

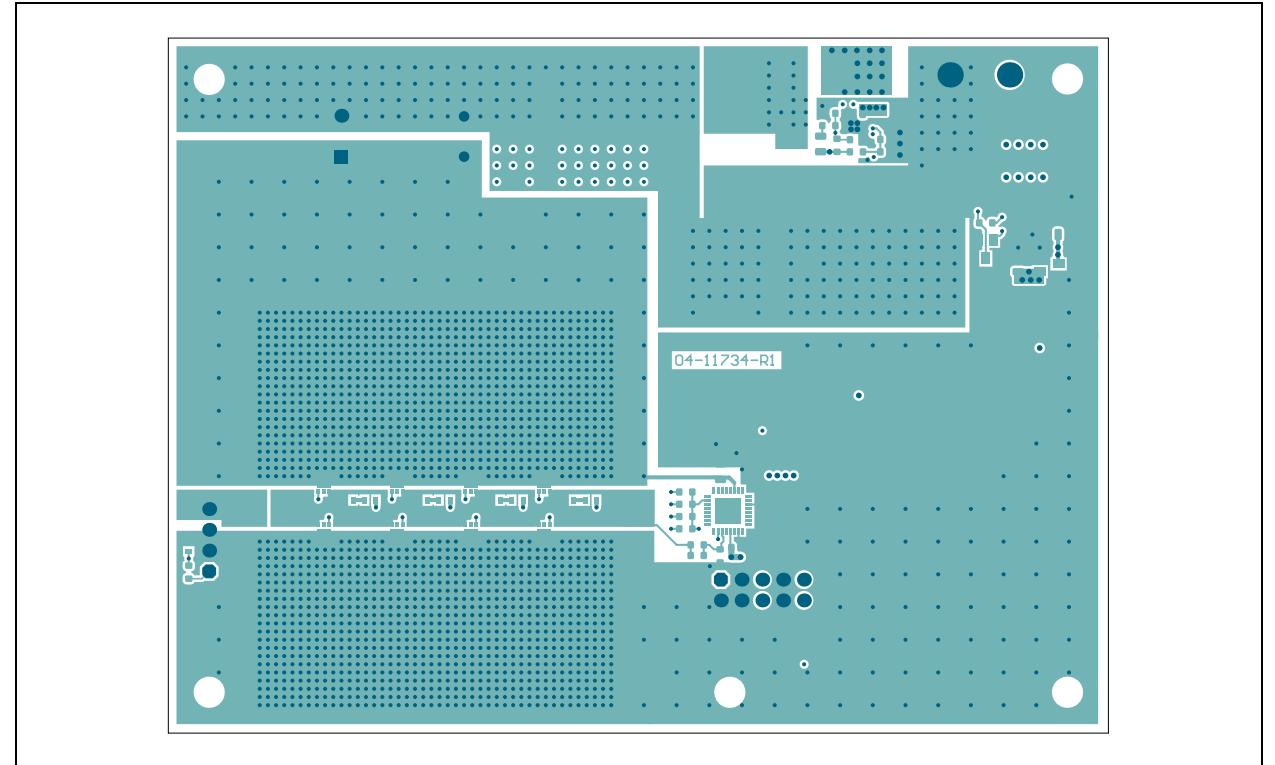

## A.9 DRIVER BOARD – BOTTOM COPPER AND SILK

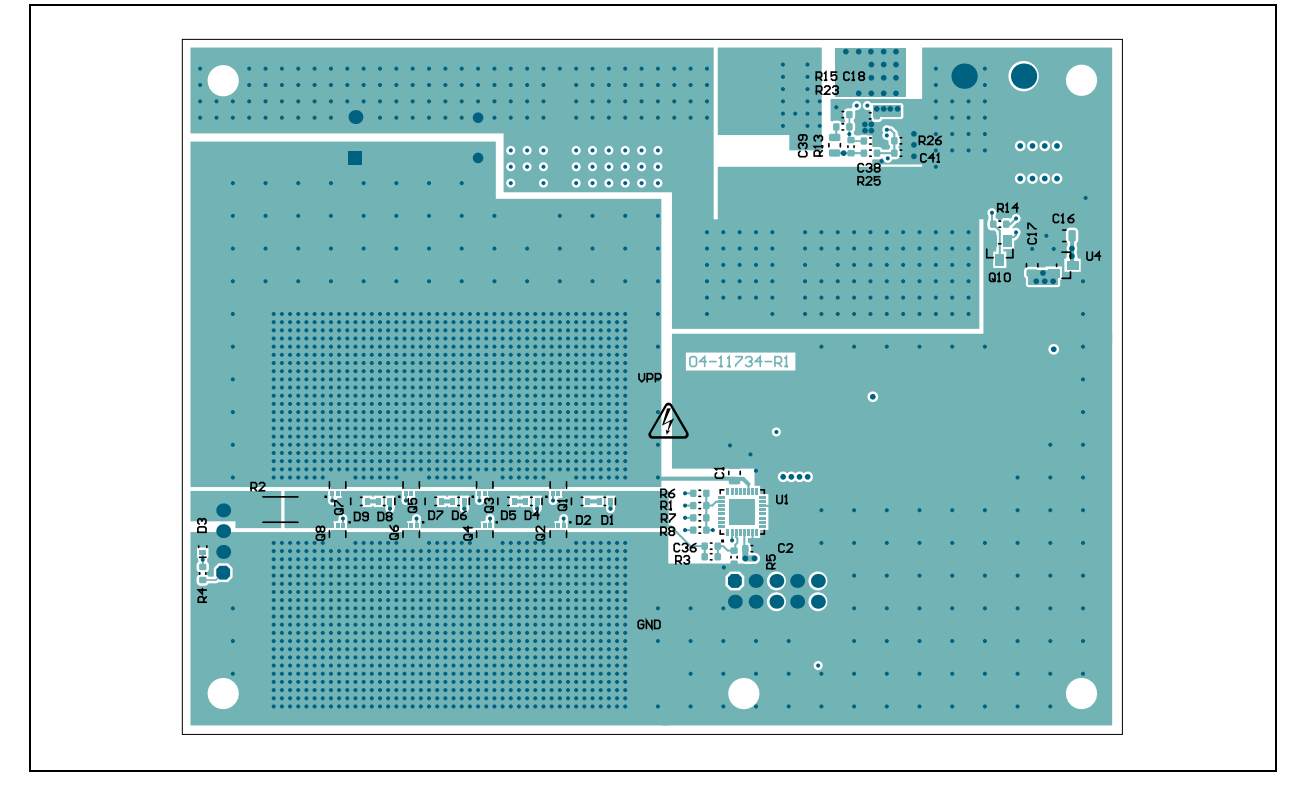

## A.10 DRIVER BOARD - BOTTOM SILK

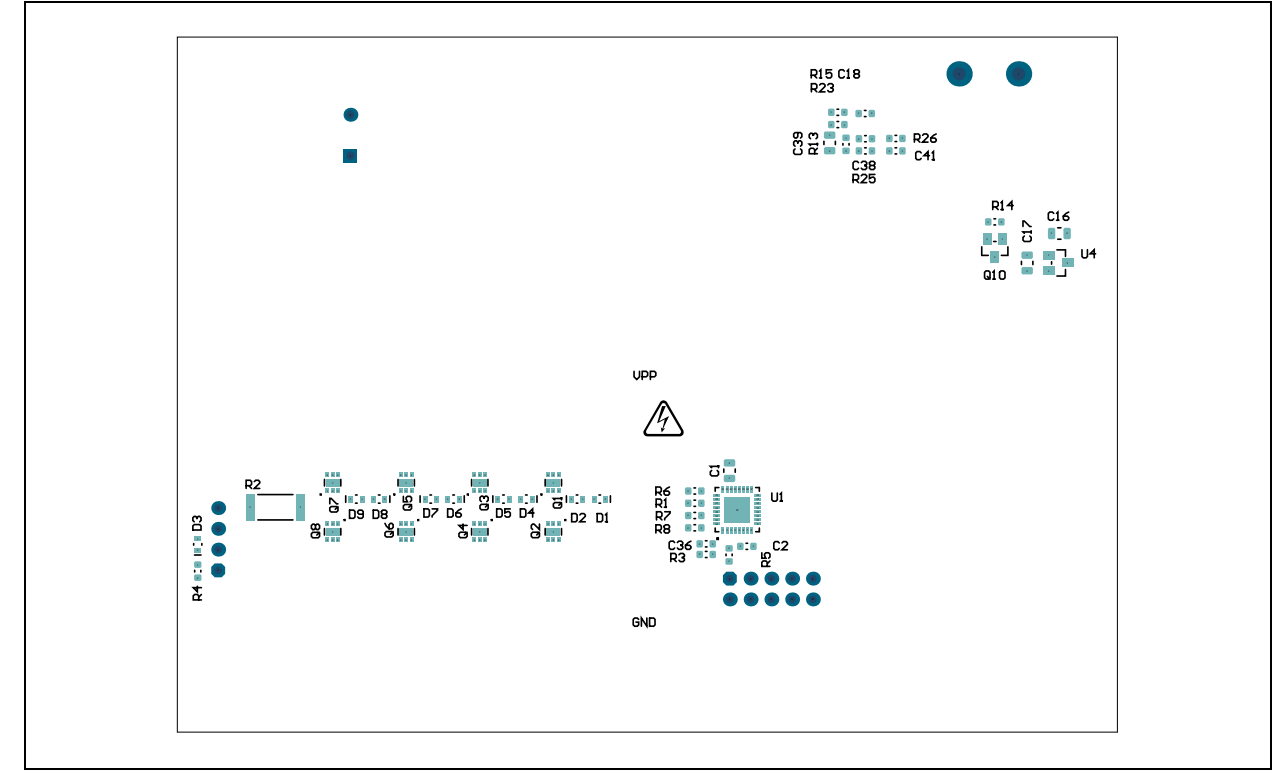

## A.11 CONTROLLER BOARD – SCHEMATICS

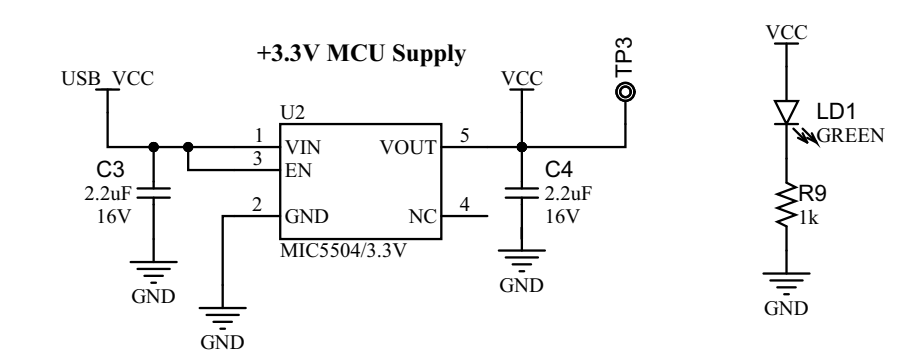

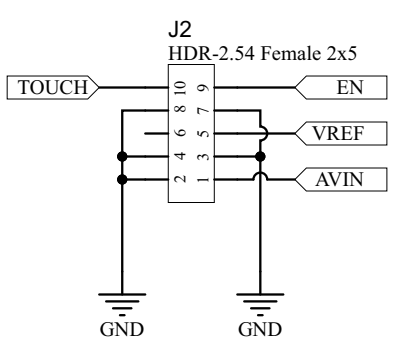

Schematic & PCB Layout

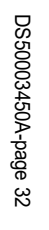

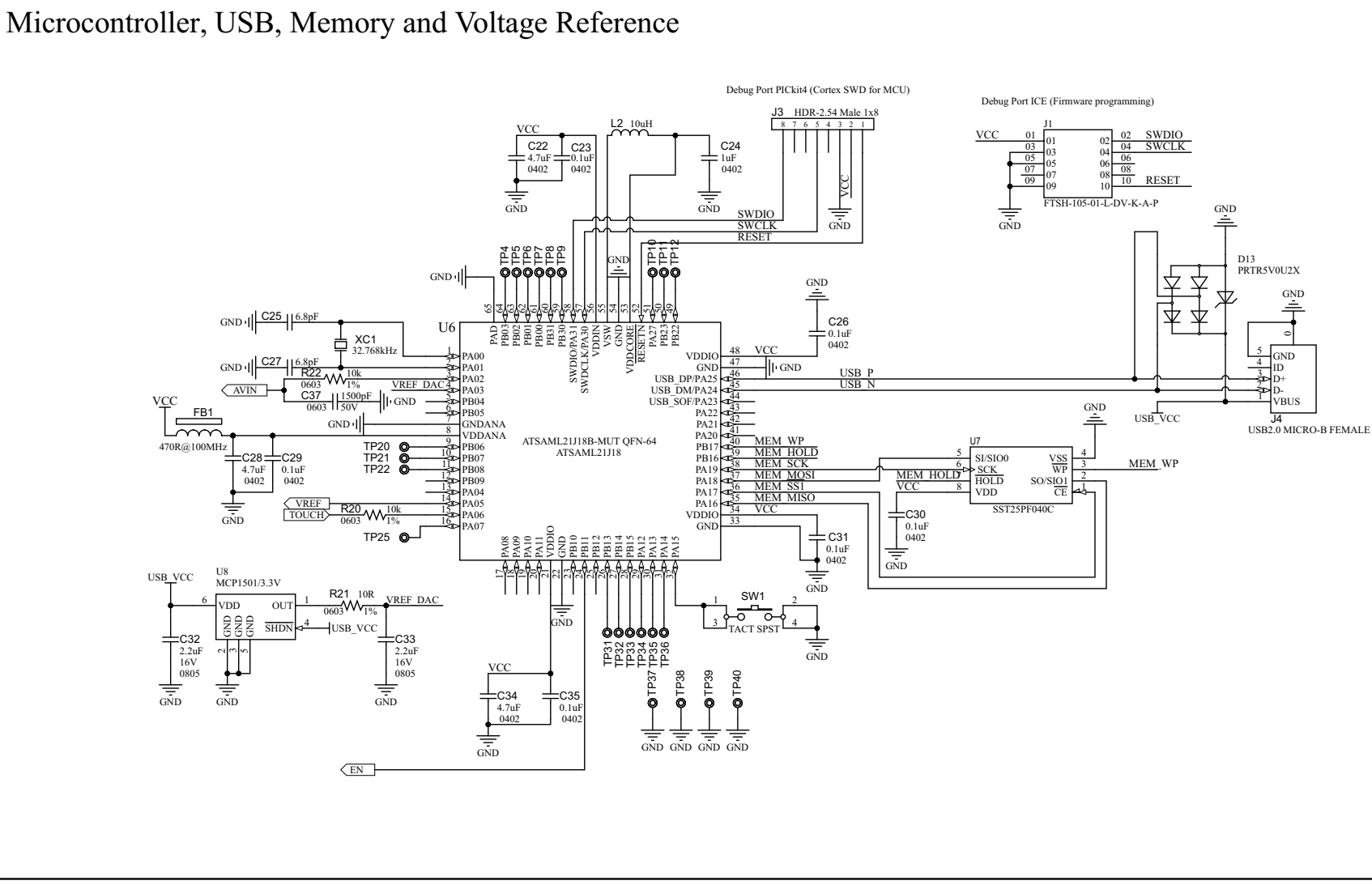

HV56266 1-CH Hi-V Amp Haptics Evaluation Kit User's Guide

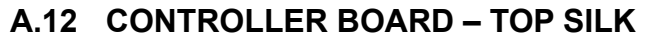

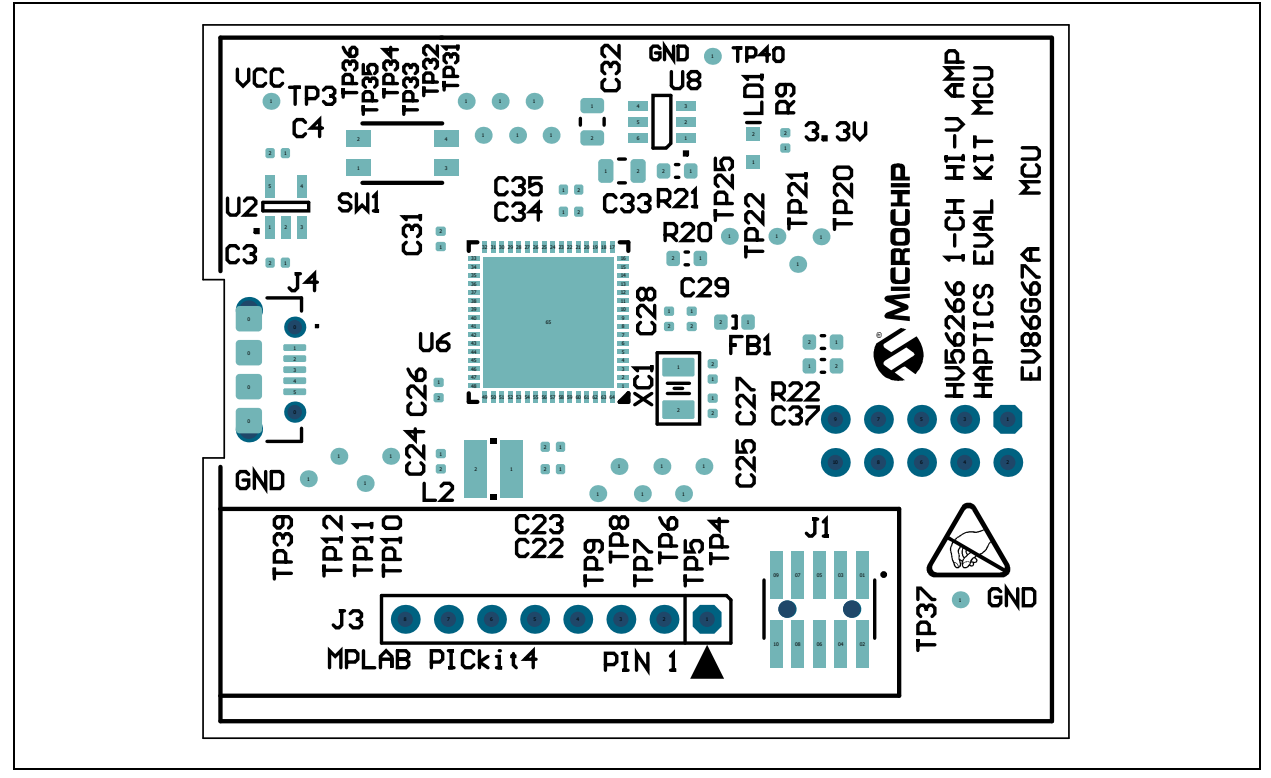

## A.13 CONTROLLER BOARD – TOP COPPER AND SILK

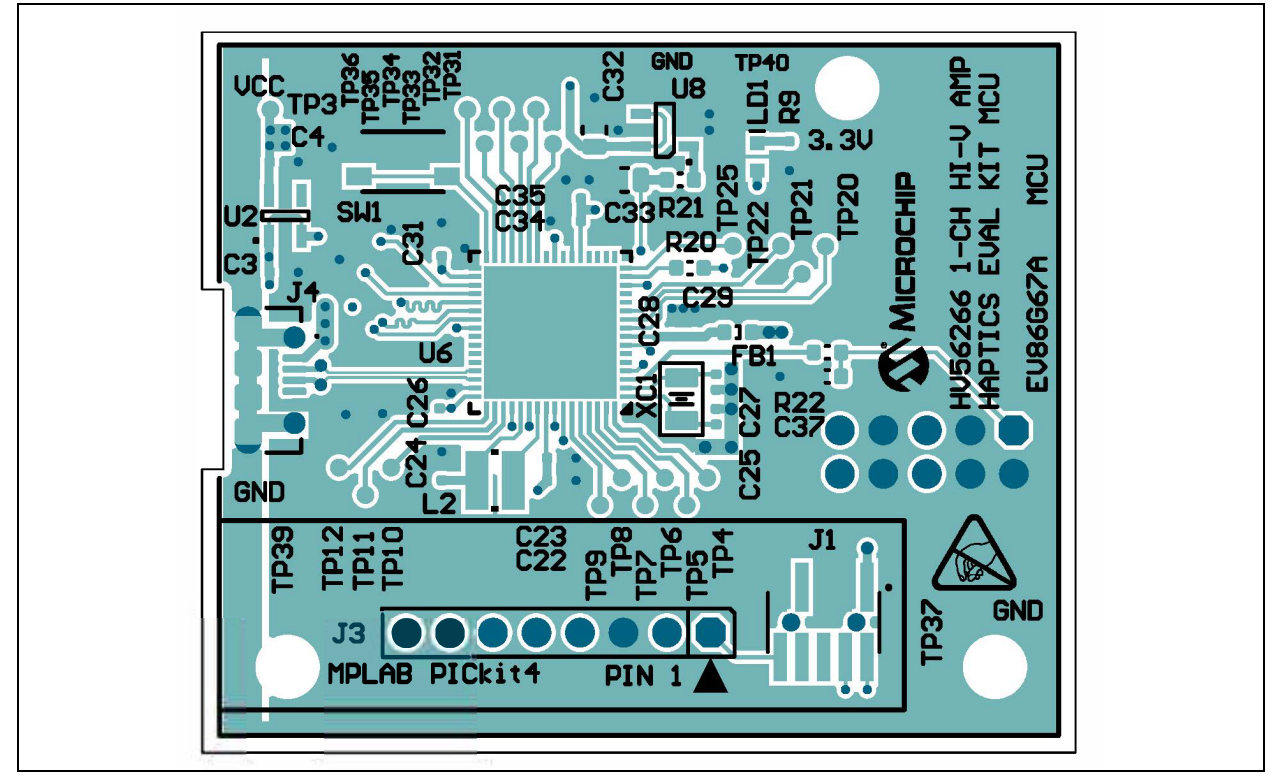

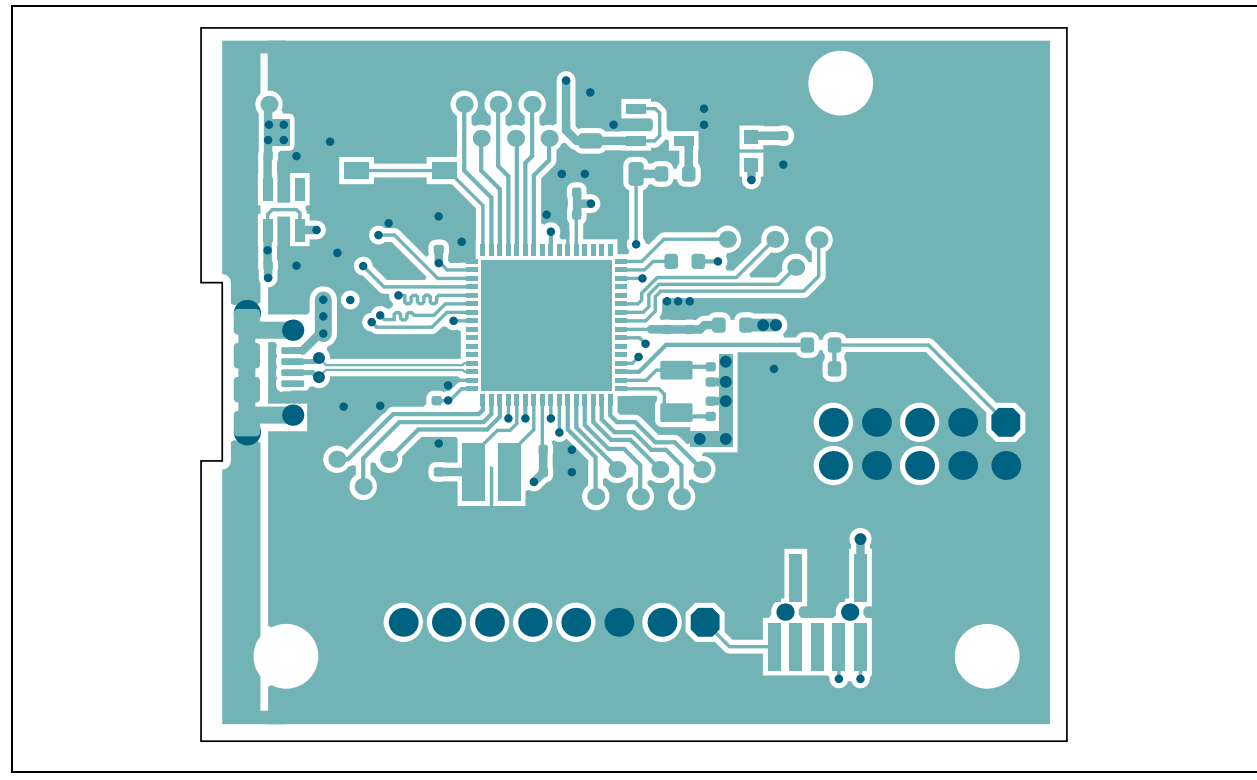

## A.14 CONTROLLER BOARD – INNER COPPER LAYER 1

## A.15 CONTROLLER BOARD – INNER COPPER LAYER 2

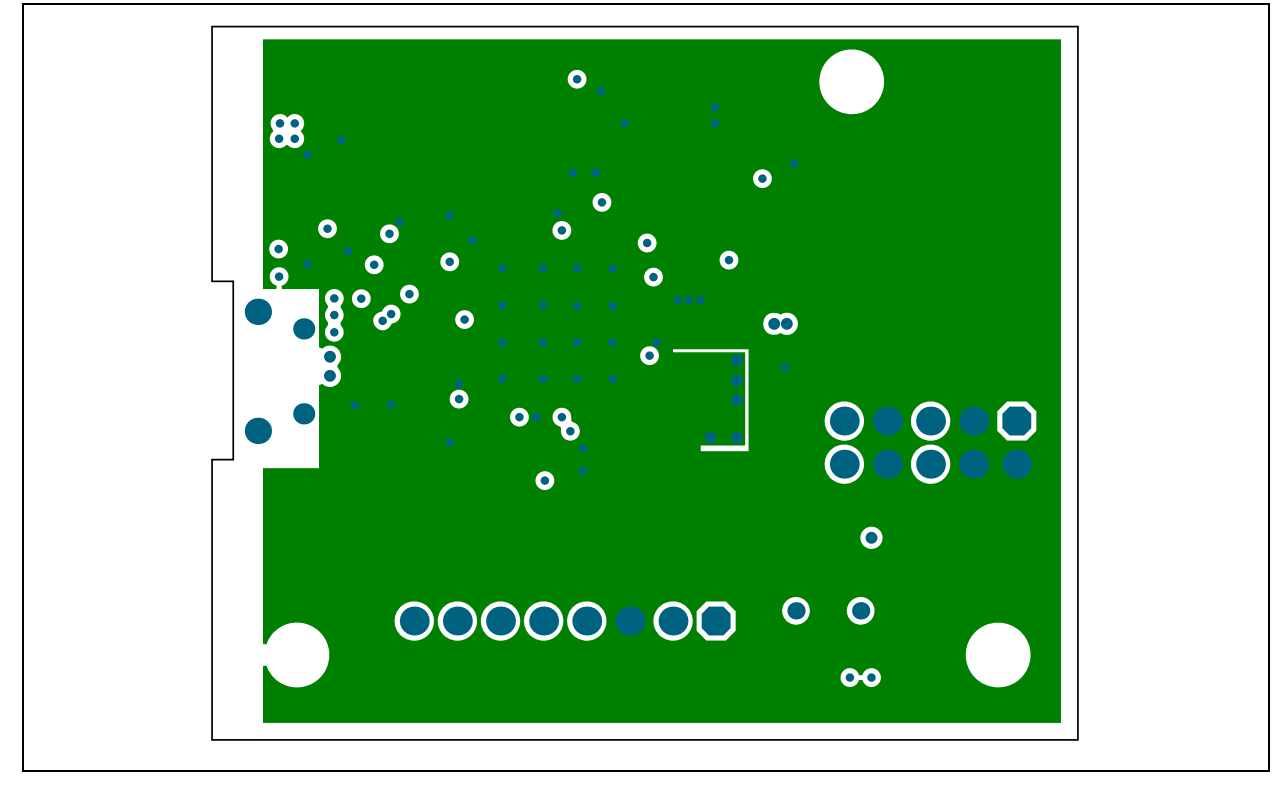

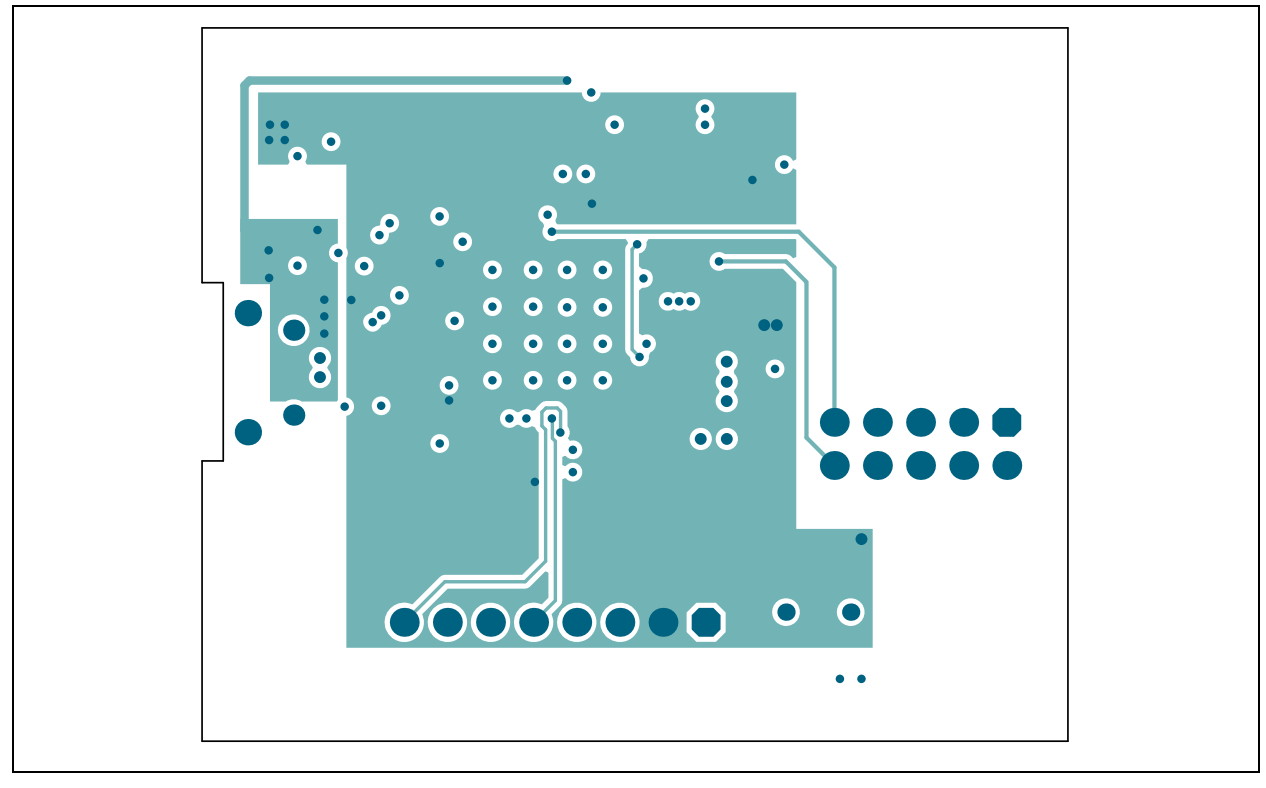

## A.16 CONTROLLER BOARD – INNER COPPER LAYER 3

## A.17 CONTROLLER BOARD – BOTTOM COPPER

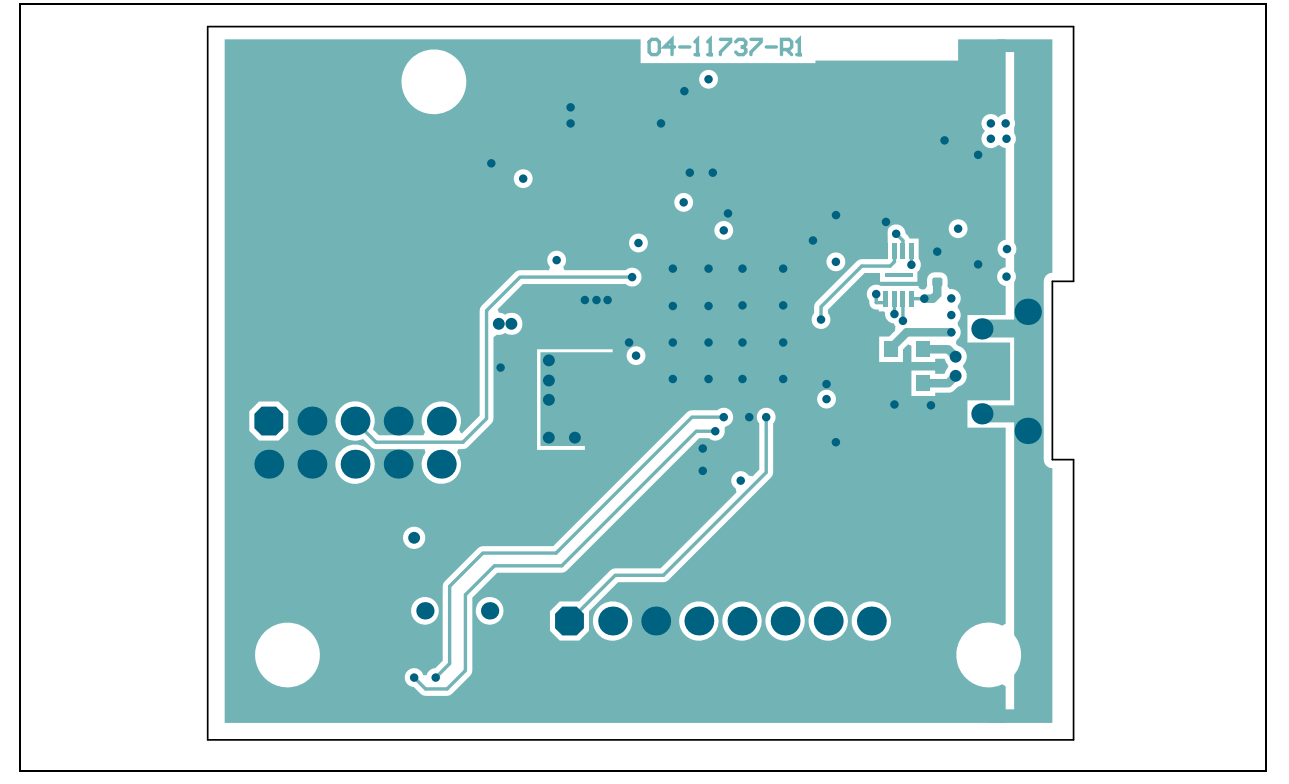

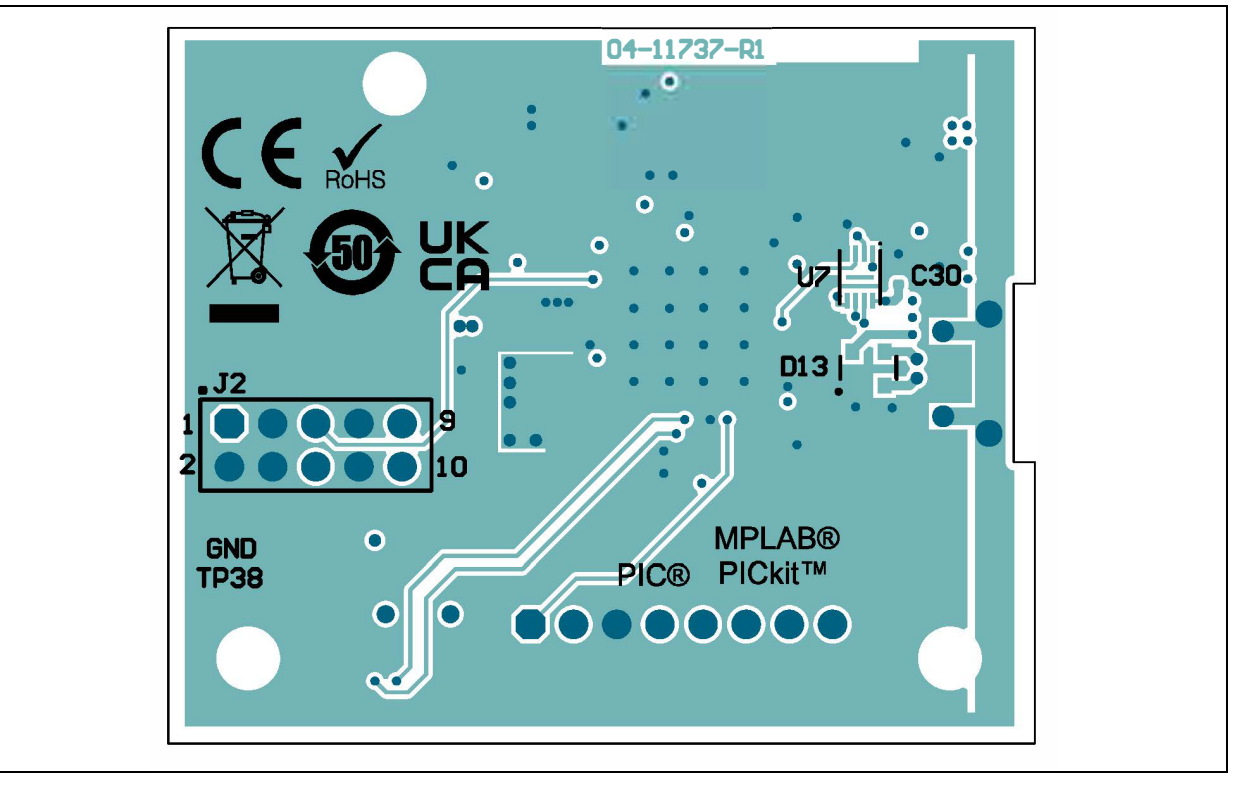

## A.18 CONTROLLER BOARD – BOTTOM COPPER AND SILK

## A.19 CONTROLLER BOARD - BOTTOM SILK

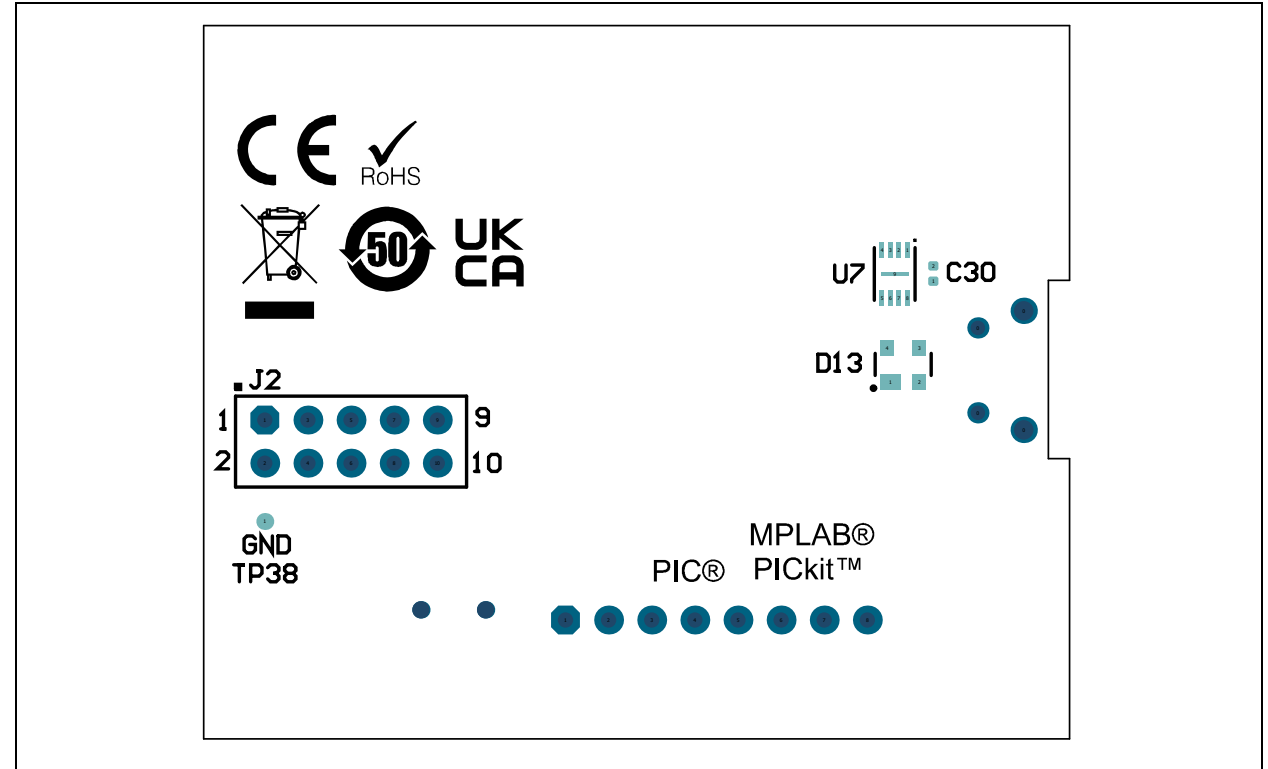

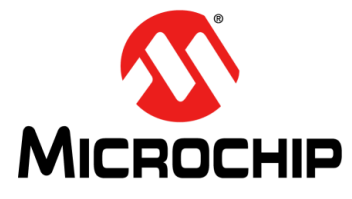

## HV56266 1-CH HI-V AMP HAPTICS EVALUATION KIT USER'S GUIDE

## **Appendix B. Bill of Materials**

| Qty | Reference                                      | Description                                                           | Manufacturer                               | Part Number          |
|-----|------------------------------------------------|-----------------------------------------------------------------------|--------------------------------------------|----------------------|
| 7   | +5V, +VPP, EN,<br>HVOUT, HVOUT_B,<br>VIN, VREF | Connector, TP, Loop, Tin, SMD                                         | Harwin PLC.                                | S1751-46R            |
| 1   | C1                                             | Capacitor, ceramic, 0.1 µF, 250V,<br>X7T, 0805                        | TDK Corporation                            | C2012X7T2E104K125AA  |
| 1   | C2                                             | Capacitor, ceramic, 1 µF, 16V,<br>10%, X5R, SMD, 0603                 | Kyocera AVX<br>Components                  | 0603YD105KAT2A/4K    |
| 1   | C3                                             | Capacitor, ceramic, 1000 pF, 10%, 50V, X7R, SMD, 0603, AEC-Q200       | TDK Corporation                            | CGA3E2X7R1H102K080AA |
| 6   | C6, C7, C8, C9,<br>C10, C11                    | Capacitor, ceramic, 47 µF, 16V, 20%, X5R, SMD, 1206                   | Kyocera AVX<br>Components                  | 1206YD476MAT2A       |
| 3   | C12, C13, C14                                  | Capacitor, ceramic, 1 µF, 200V,<br>10%, X7R, SMD, 2220                | Murata<br>Manufacturing Co.,<br>Ltd.       | GRM55DR72D105KW01L   |
| 1   | C15                                            | Capacitor, aluminum, 560 μF, 35V,<br>20%, SMD, G, AEC-Q200            | Panasonic <sup>®</sup> - ECG               | EEE-FN1V561UP        |
| 2   | C16, C17                                       | Capacitor, ceramic, 2.2 µF, 50V, 10%, X5R, SMD, 0805                  | TDK Corporation                            | C2012X5R1H225K125AB  |
| 1   | C18                                            | Capacitor, ceramic, 2.2 µF, 16V,<br>80%, Y5V, SMD, 0603               | Yageo Corporation                          | CC0603ZRY5V7BB225    |
| 1   | C19                                            | Capacitor, ceramic, 0.039 µF, 50V, 10%, X7R, SMD, 0603                | Kyocera AVX<br>Components                  | 06035C393KAT2A\4K    |
| 1   | C20                                            | Capacitor, ceramic, 47 pF, 50V,<br>5%, NP0, SMD, 0402                 | Murata<br>Manufacturing Co.,<br>Ltd.       | GCM1555C1H470JA16D   |
| 1   | C21                                            | Capacitor, ceramic, 0.012 µF, 16V, 10%, X7R, SMD, 0402                | Murata<br>Manufacturing Co.,<br>Ltd.       | GRM155R71C123KA01D   |
| 1   | C40                                            | Capacitor, ceramic, 1000 pF, 50V, 10%, X7R, SMD, 0603                 | Cal-Chip<br>Electronics Inc.               | GMC10X7R102K50NTL_F  |
| 1   | C42                                            | Capacitor, aluminum, 10 μF, 200V,<br>20%, RAD, P5D10H16, TH           | United Chemi-Con                           | EKXG201ELL100MJ16S   |
| 8   | D1, D2, D4, D5, D6,<br>D7, D8, D9              | Diode, Zener, BZT52C12TQ-7-F,<br>12V, 370 mW, SOD-523,<br>AEC-Q101    | Diodes<br>Incorporated <sup>®</sup>        | BZT52C12TQ-7-F       |
| 1   | D3                                             | Diode, Zener, MM5Z4689T1G,<br>5.1V, 500 mW, SMD, SOD-523,<br>AEC-Q101 | ON Semiconductor <sup>®</sup>              | MM5Z4689T1G          |
| 1   | D10                                            | Diode, rectifier, US1, 1V, 1A, 400V,<br>SMD, DO-214AC, SMA            | Vishay<br>Semiconductor<br>Diodes Division | US1GHE3_A/I          |

### TABLE B-1: BILL OF MATERIALS (BOM) – DRIVER BOARD

| Qty | Reference      | Description                                                                     | Manufacturer                         | Part Number       |
|-----|----------------|---------------------------------------------------------------------------------|--------------------------------------|-------------------|
| 1   | D11            | Diode, Zener, DFLZ39-TP, 39V,<br>1W, SMD, SOD-123FL                             | Micro Commercial<br>Components (MCC) | DFLZ39-TP         |
| 1   | D12            | Diode, rectifier, SBRT4U10LP-7,<br>0.5V, 4A, 10V, SMD,<br>U-DFN2020-2, AEC-Q101 | Diodes<br>Incorporated               | SBRT4U10LP-7      |
| 1   | J1             | Connector, HDR-2.54, male, 1x4,<br>Gold, 5.84MH, TH, R/A                        | Samtec, Inc.                         | TSW-104-08-S-S-RA |
| 1   | J2             | Connector, HDR-2.54, male, 2x5, tin, 5.84MH, TH, vertical                       | Sullins Connector<br>Solutions       | PEC05DAAN         |
| 1   | LD2            | Diode, LED, red, 1.75V, 20 mA, clear, SMD, 0603                                 | ROHM<br>Semiconductor                | SML-310LTT86      |
| 1   | PCB            | Printed Circuit Board                                                           | —                                    | 04-11497-RE       |
| 1   | Q9             | Transistor, FET, N-CH, 60V, 100A, 156W, Power TDFN-8                            | Texas Instruments                    | CSD18532Q5B       |
| 1   | Q10            | Transistor, BJT, NPN, Prebias, 50V, 100 mA, 246 mW, SOT-23-3                    | ON Semiconductor                     | MMUN2232LT1G      |
| 4   | R1, R6, R7, R8 | Resistor, TKF, 51R, 1%, 1/10W, SMD, 0603                                        | Yageo Corporation                    | RC0603FR-0751RL   |
| 1   | R2             | Resistor, TKF, 51R, 1%, 2W, SMD, 2512, AEC-Q200                                 | TE Connectivity<br>AMP               | 352151RFT         |
| 1   | R3             | Resistor, TKF, 3.01M, 1%, 1/10W, SMD, 0603                                      | Yageo Corporation                    | RC0603FR-073M01L  |
| 1   | R4             | Resistor, TKF, 0R, 1/10W, SMD, 0603, AEC-Q200                                   | Panasonic - ECG                      | ERJ-3GEY0R00V     |
| 1   | R5             | Resistor, TKF, 84.5k, 1%, 1/10W, SMD, 0603                                      | Yageo Corporation                    | RC0603FR-0784K5L  |
| 1   | R9             | Resistor, TKF, 0R, 1/16W, SMD, 0402                                             | Yageo Corporation                    | RC0402JR-070RL    |
| 1   | R10            | Resistor, TKF, 1k, 1%, 1/10W,<br>SMD, 0402                                      | Panasonic - ECG                      | ERJ-2RKF1001X     |
| 1   | R11            | Resistor, TKF, 10M, 5%, 1/10W,<br>SMD, 0603, AEC-Q200                           | Panasonic - ECG                      | ERJ-3GEYJ106V     |
| 1   | R12            | Resistor, TKF, 158k, 1%, 1/10W, SMD, 0603                                       | Yageo Corporation                    | RC0603FR-07158KL  |
| 1   | R13            | Resistor, TKF, 1M, 1%, 1/10W,<br>SMD, 0603                                      | Yageo Corporation                    | RC0603FR-071ML    |
| 1   | R14            | Resistor, TF, 10k, 1%, 1/8W, SMD, 0603                                          | Stackpole<br>Electronics, Inc.       | RNCP0603FTD10K0   |
| 1   | R15            | Resistor, TKF, 15.4k, 1%, 1/10W, SMD, 0603                                      | Panasonic - ECG                      | ERJ-3EKF1542V     |
| 1   | R17            | Resistor, TKF, 40.2k, 1%, 1/10W,<br>SMD, 0402, AEC-Q200                         | Panasonic - ECG                      | ERJ-2RKF4022X     |
| 1   | R18            | Resistor, TKF, 150k, 1%, 1/10W<br>SMD, 0402                                     | Panasonic - ECG                      | ERJ-2RKF1503X     |
| 1   | R19            | Resistor, TKF, 0.062R, 5%, 2W, SMD, 2512                                        | TE Connectivity                      | RLP73N3AR062JTE   |

| TABLE B-1: | BILL OF MATERIALS | BOM) – DRIVER BOARD ( | CONTINUED) |
|------------|-------------------|-----------------------|------------|
|            | DIEL OF MATERIALO |                       |            |

| Qty | Reference | Description                                                   | Manufacturer                               | Part Number      |
|-----|-----------|---------------------------------------------------------------|--------------------------------------------|------------------|
| 1   | R24       | Resistor, TKF, 8.66k, 1%, 1/10W,<br>SMD, 0603                 | Yageo Corporation                          | RC0603FR-078K66L |
| 1   | R25       | Resistor, TKF, 499k, 1%, 1/10W,<br>SMD, 0603                  | Panasonic - ECG                            | ERJ-3EKF4993V    |
| 1   | R26       | Resistor, TKF, 4.7k, 1%, 1/10W,<br>SMD, 0603                  | Yageo Corporation                          | RC0603FR-074K7L  |
| 1   | TP1       | Connector, TP, Loop, red, TH                                  | Keystone <sup>®</sup><br>Electronics Corp. | 5010             |
| 1   | TP2       | Connector, TP, Loop, black,<br>3.18x5.59, TH                  | Keystone<br>Electronics Corp.              | 5006             |
| 1   | TR1       | Transformer, SMPS, 1:5, 75V,<br>500 mA, 1.2 µH, SMD, AEC-Q200 | Wurth Elektronik                           | 750319873        |

TABLE B-1:BILL OF MATERIALS (BOM) – DRIVER BOARD (CONTINUED)

**Note 1:** The components listed in this Bill of Materials are representative of the PCB assembly. The released BOM used in manufacturing uses all RoHS-compliant components.

| TABLE | B-2: | BILL OF N | <b>MATERIALS</b> | (BOM) – | DRIVER B | OARD - | MICROCHI | P PARTS |
|-------|------|-----------|------------------|---------|----------|--------|----------|---------|
|       |      |           |                  |         |          |        |          |         |

| Qty | Reference      | Description                                          | Manufacturer                 | Part Number       |
|-----|----------------|------------------------------------------------------|------------------------------|-------------------|
| 4   | Q1, Q3, Q5, Q7 | Transistor, FET, N-CH, 300V,<br>85 mA, DFN-6L        | Microchip<br>Technology Inc. | TN2130MF-G        |
| 4   | Q2, Q4, Q6, Q8 | Transistor, FET, P-CH, 350V,<br>85 mA, DFN-6L        | Microchip<br>Technology Inc. | TP5335MF-G        |
| 1   | U1             | Analog, Op Amp, 1-Ch, +300V,<br>High Voltage, QFN-32 | Microchip<br>Technology Inc. | HV56266T-E/RXB    |
| 1   | U3             | Analog, comparator, 1-Ch, 4-TDFN                     | Microchip<br>Technology Inc. | MIC842NYMT-T5     |
| 1   | U4             | Analog, LDO, 5V, SOT-23-3                            | Microchip<br>Technology Inc. | MCP1799T-5002H/TT |
| 1   | U5             | Analog, PWM, controller, 2.2 MHz, QFN-16             | Microchip<br>Technology Inc. | MCP1633-E/MG      |

**Note 1:** The components listed in this Bill of Materials are representative of the PCB assembly. The released BOM used in manufacturing uses all RoHS-compliant components.

| Qty | Reference | Description                                                | Manufacturer                    | Part Number       |
|-----|-----------|------------------------------------------------------------|---------------------------------|-------------------|
| 1   | C36       | Capacitor, ceramic, 15 pF, 250V, 1%, C0G, SMD, 0603        | KEMET                           | CBR06C150FAGAC    |
| 2   | C38, C41  | Capacitor, ceramic, 10 pF, 5%,<br>50V, C0G, SMD, 0603      | Wurth Elektronik                | 885012006051      |
| 1   | C39       | Capacitor, ceramic, 0.022 μF,<br>200V, 10%, X7R, SMD, 0805 | Yageo Corporation               | CC0805KKX7RABB223 |
| 1   | R23       | Resistor, TKF, 536k, 1%, 1/10W,<br>SMD, 0603               | Vishay<br>Intertechnology, Inc. | CRCW0603536KFKEA  |

| Qty. | Reference                       | Description                                                     | Manufacturer                       | Part Number               |  |  |
|------|---------------------------------|-----------------------------------------------------------------|------------------------------------|---------------------------|--|--|
| 2    | C3, C4                          | Capacitor, ceramic, 2.2 μF, 16V,<br>10%, X5R, SMD, 0402         | Murata<br>Manufacturing Co., Ltd.  | GRM155R61C225KE44D        |  |  |
| 3    | C22, C28, C34                   | Capacitor, ceramic, 4.7 µF, 10V, 20%, X5R, SMD, 0402            | Murata<br>Manufacturing Co., Ltd.  | GRM155R61A475MEAAD        |  |  |
| 6    | C23, C26, C29,<br>C30, C31, C35 | Capacitor, ceramic, 0.1 µF, 25V, 10%, X7R, SMD, 0402            | TDK Corporation                    | C1005X7R1E104K050BB       |  |  |
| 1    | C24                             | Capacitor, ceramic, 1 μF, 35V,<br>10%, X5R, SMD, 0402           | Murata<br>Manufacturing Co., Ltd.  | GRM155R6YA105KE11D        |  |  |
| 2    | C25, C27                        | Capacitor, ceramic, 6.8 pF, 50V, 0.1 pF, NP0, SMD, 0402         | Murata<br>Manufacturing Co., Ltd.  | GRM1555C1H6R8BA01D        |  |  |
| 2    | C32, C33                        | Capacitor, ceramic, 2.2 µF, 16V, 20%, Y5V, SMD, 0805            | KEMET                              | C0805C225Z4VACTU          |  |  |
| 1    | C37                             | Capacitor, ceramic, 1500 pF 50V<br>5% C0G SMD 0603              | Murata<br>Manufacturing Co., Ltd.  | GRM1885C1H152JA01D        |  |  |
| 1    | D13                             | Diode, TVS, PRTR5V0U2X, 5.5V,<br>SMD, SOT-143                   | Nexperia                           | PRTR5V0U2X,215            |  |  |
| 1    | FB1                             | Ferrite, 470R, @100 MHz, 1A,<br>SMD, 0603                       | Murata<br>Manufacturing Co., Ltd.  | BLM18PG471SN1D            |  |  |
| 1    | J2                              | Connector, HDR-2.54, female, 2x5, Gold, TH, VERT                | Samtec, Inc.                       | SSW-105-01-F-D            |  |  |
| 1    | J3                              | Connector, HDR-2.54, male, 1x8, 5.84MH, TH, vertical            | Samtec, Inc.                       | TSW-108-23-F-S            |  |  |
| 1    | J4                              | Connector, USB2.0, MICRO-B,<br>female, TH/SMD, R/A              | Amphenol<br>ICC (FCI)              | 10118194-0001LF           |  |  |
| 1    | L2                              | Inductor, fixed, 10 µH, 1.2A, 240<br>M Ohm, SMD                 | Murata<br>Manufacturing Co., Ltd.  | LQH3NPN100MJRL            |  |  |
| 1    | LD1                             | Diode, LED, green, 1.7V, 20 mA,<br>3.92 mcd, diffuse, SMD, 0603 | OSRAM Opto<br>Semiconductors GmbH. | LPL296-J2L2-25-0-20-R18-Z |  |  |
| 1    | PCB                             | Printed Circuit Board                                           | —                                  | 04-11737-RD               |  |  |
| 1    | R9                              | Resistor, TKF, 1k, 1%, 1/10W,<br>SMD, 0402                      | Panasonic - ECG                    | ERJ-2RKF1001X             |  |  |
| 1    | R20                             | Resistor, TKF, 10k, 1%, 1/10W,<br>SMD, 0603                     | TE Connectivity                    | CRG0603F10K               |  |  |
| 1    | R21                             | Resistor, TKF, 10R, 1%, 1/10W,<br>SMD, 0603, AEC-Q200           | Vishay<br>Intertechnology, Inc.    | CRCW060310R0FKEA          |  |  |
| 1    | R22                             | Resistor, TF, 10k, 1%, 1/16W,<br>SMD, 0603                      | TE Connectivity                    | CPF0603F10KC1             |  |  |
| 1    | SW1                             | Switch, TACT, SPST, 15V, 20 mA                                  | Panasonic - ECG                    | EVQ-P2002M                |  |  |
| 1    | XC1                             | Crystal, 32.768 kHz, 7 pF, SMD,<br>+/- 20 ppm                   | Micro Crystal AG                   | CM7V-T1A                  |  |  |

| TABLE B-4: | BILL OF MATERIALS (BOM) - CONTROLLER BOARD |
|------------|--------------------------------------------|
|------------|--------------------------------------------|

**Note 1:** The components listed in this Bill of Materials are representative of the PCB assembly. The released BOM used in manufacturing uses all RoHS-compliant components.

#### TABLE B-5: BILL OF MATERIALS (BOM) – CONTROLLER BOARD – MICROCHIP PARTS

| Qty | Reference | Description                        | Manufacturer                 | Part Number       |
|-----|-----------|------------------------------------|------------------------------|-------------------|
| 2   | U2        | Analog, LDO, 3.3V, 300 mA, SOT23-5 | Microchip<br>Technology Inc. | MIC5504-3.3YM5-TR |

| Qty | Reference | Description                                              | Manufacturer                 | Part Number         |  |  |
|-----|-----------|----------------------------------------------------------|------------------------------|---------------------|--|--|
| 1   | U6        | Microcontroller, 32-BIT, 48 MHz,<br>256 kB, 32kB, QFN-64 | Microchip<br>Technology Inc. | ATSAML21J18B-MNT    |  |  |
| 1   | U7        | Memory, Serial, Flash, 4 Mb, 40 MHz,<br>8-UDFN (2x3)     | Microchip<br>Technology Inc. | SST25PF040CT-40I/NP |  |  |
| 1   | U8        | Analog, Voltage Reference, 3.3V,<br>SOT-23-6             | Microchip<br>Technology Inc. | MCP1501T-33E/CHY    |  |  |

#### TABLE B-5: BILL OF MATERIALS (BOM) – CONTROLLER BOARD – MICROCHIP PARTS

**Note 1:** The components listed in this Bill of Materials are representative of the PCB assembly. The released BOM used in manufacturing uses all RoHS-compliant components.

#### TABLE B-6: BILL OF MATERIALS (BOM) – CONTROLLER BOARD – DO NOT POPULATE PARTS

| Qty | Reference | Description                                   | Manufacturer | Part Number               |
|-----|-----------|-----------------------------------------------|--------------|---------------------------|
| 1   | J1        | Connector, HDR-1.27, male, 2x5, SMD, vertical | Samtec, Inc. | FTSH-105-01-L-DV-K-A-P-TR |

**Note 1:** The components listed in this Bill of Materials are representative of the PCB assembly. The released BOM used in manufacturing uses all RoHS-compliant components.

#### TABLE B-7: LIST OF MAGNETICS VENDORS

| Manufacturers    | Manufacturer Part Numbers | Package    |
|------------------|---------------------------|------------|
| Wurth Elektronik | 750342957                 | Throughole |
| Wurth Elektronik | 750319873                 | SMD        |
| Sunlord          | ATWPEE161618C400P         | Throughole |
| Sunlord          | ATWPEF161914B201T         | SMD        |

Magnetics manufacturers contact Information:

Würth Elektronik eiSos GmbH & Co. KG Max-Eyth-Str. 1 74638 Waldenburg, Germany Phone: +49 7942 945 - 0 Fax: +49 7942 945 - 5000 www.we-online.com

Sunlord

Sunlord Industrial Park Dafuyuan, Guanlan, Guanguang Road, Longhua District, Shenzhen, China Phone: +86-755-2983 2333\2516\2526\2536 Fax: +86-755-26030600 www.sunlordinc.com NOTES:

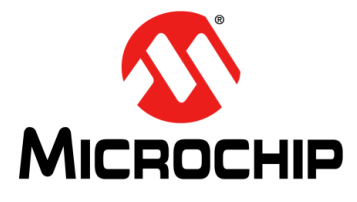

## HV56266 1-CH HI-V AMP HAPTICS EVALUATION KIT USER'S GUIDE

## **Appendix C. Waveforms**

# C.1 HV56266 1-CH HI-V AMP HAPTICS EVALUATION KIT TEST WAVEFORM EXAMPLES

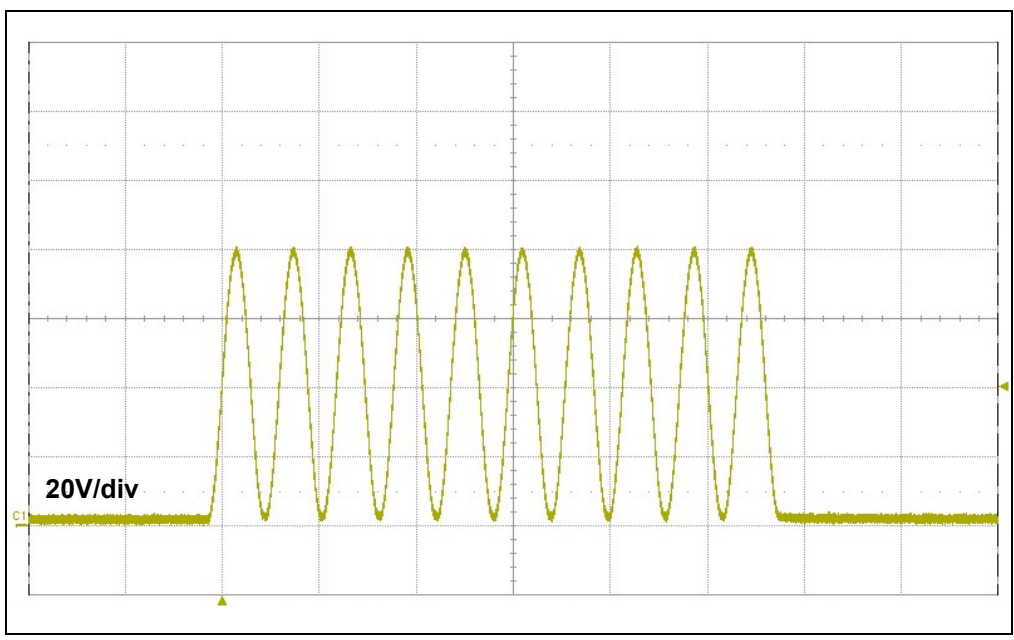

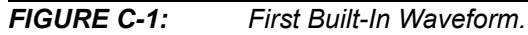

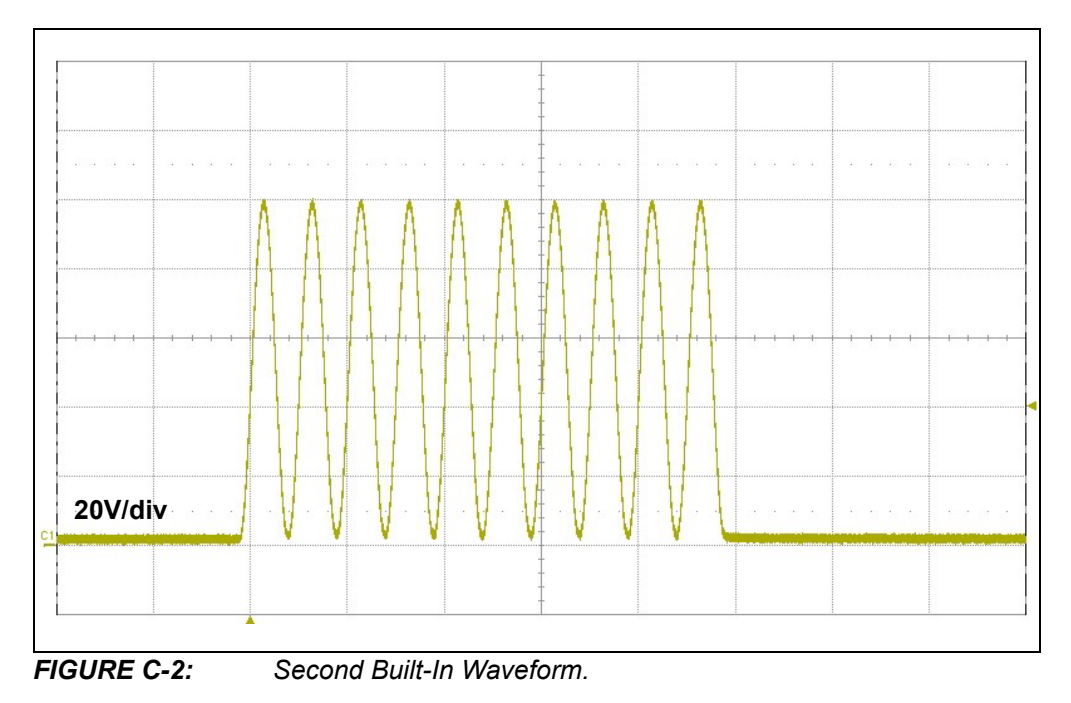

## HV56266 1-CH Hi-V Amp Haptics Evaluation Kit User's Guide

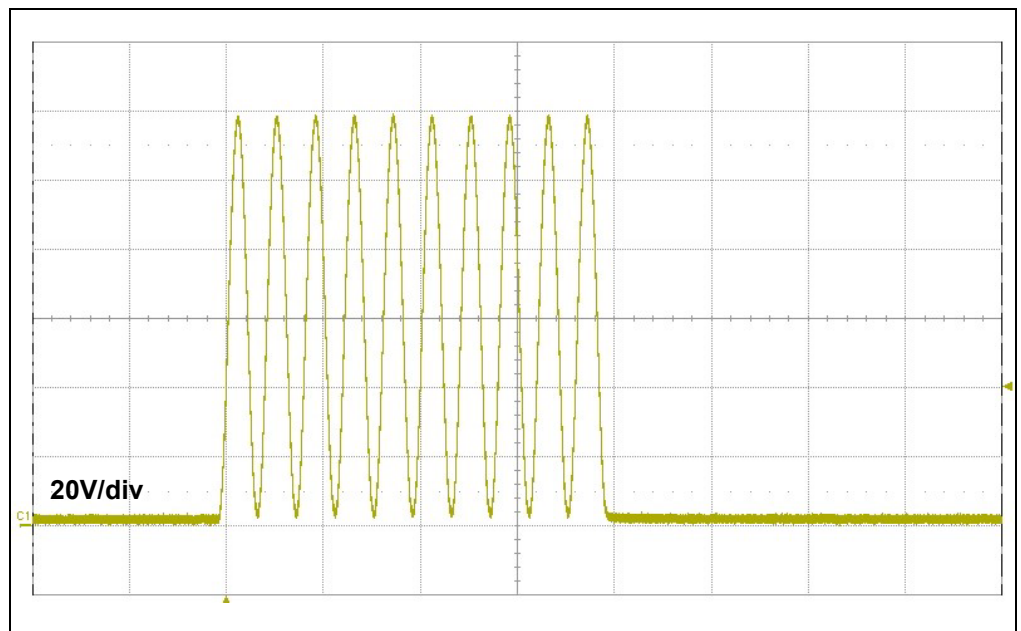

FIGURE C-3: Third Built-In Waveform.

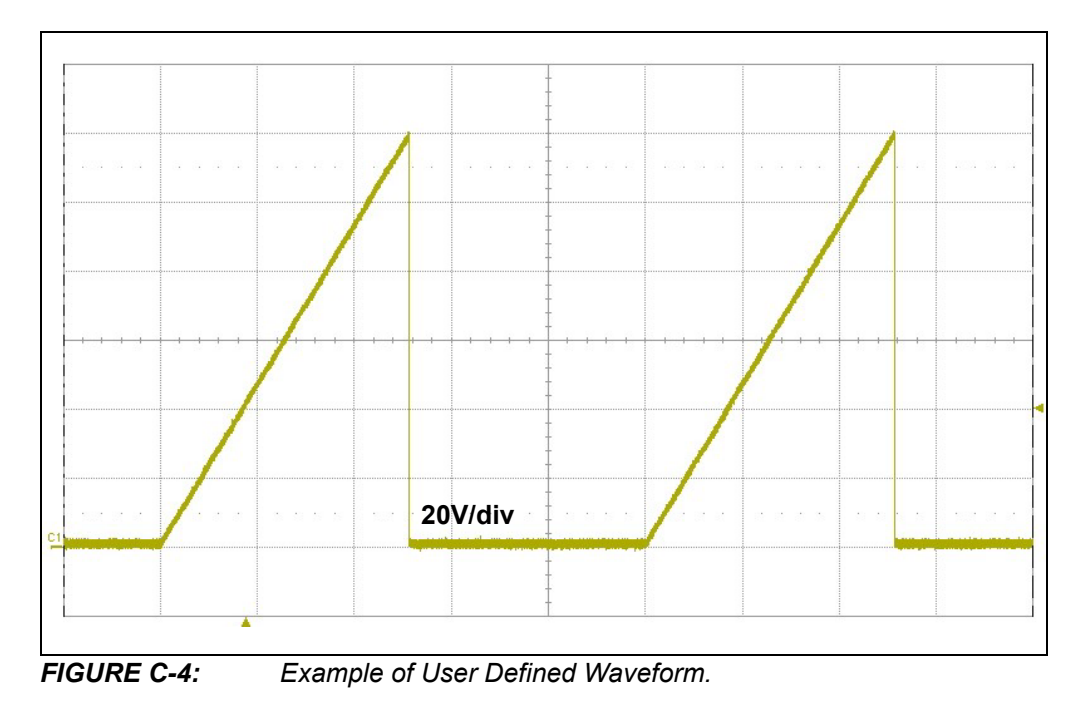

NOTES:

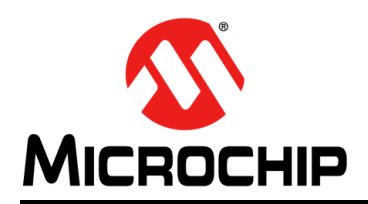

## **Worldwide Sales and Service**

#### AMERICAS

Corporate Office 2355 West Chandler Blvd. Chandler, AZ 85224-6199 Tel: 480-792-7200 Fax: 480-792-7277 Technical Support: http://www.microchip.com/ support

Web Address: www.microchip.com

Atlanta Duluth, GA Tel: 678-957-9614 Fax: 678-957-1455

Austin, TX Tel: 512-257-3370

Boston Westborough, MA Tel: 774-760-0087 Fax: 774-760-0088

**Chicago** Itasca, IL Tel: 630-285-0071 Fax: 630-285-0075

**Dallas** Addison, TX Tel: 972-818-7423 Fax: 972-818-2924

**Detroit** Novi, MI Tel: 248-848-4000

Houston, TX Tel: 281-894-5983

Indianapolis Noblesville, IN Tel: 317-773-8323 Fax: 317-773-5453 Tel: 317-536-2380

Los Angeles Mission Viejo, CA Tel: 949-462-9523 Fax: 949-462-9608 Tel: 951-273-7800

Raleigh, NC Tel: 919-844-7510

New York, NY Tel: 631-435-6000

**San Jose, CA** Tel: 408-735-9110 Tel: 408-436-4270

**Canada - Toronto** Tel: 905-695-1980 Fax: 905-695-2078

#### ASIA/PACIFIC

Australia - Sydney Tel: 61-2-9868-6733

China - Beijing Tel: 86-10-8569-7000 China - Chengdu

Tel: 86-28-8665-5511 China - Chongqing Tel: 86-23-8980-9588

**China - Dongguan** Tel: 86-769-8702-9880

China - Guangzhou Tel: 86-20-8755-8029

China - Hangzhou Tel: 86-571-8792-8115

China - Hong Kong SAR Tel: 852-2943-5100

China - Nanjing Tel: 86-25-8473-2460

China - Qingdao Tel: 86-532-8502-7355

China - Shanghai Tel: 86-21-3326-8000

China - Shenyang Tel: 86-24-2334-2829

China - Shenzhen Tel: 86-755-8864-2200

China - Suzhou Tel: 86-186-6233-1526

**China - Wuhan** Tel: 86-27-5980-5300

China - Xian Tel: 86-29-8833-7252

China - Xiamen Tel: 86-592-2388138 China - Zhuhai

Tel: 86-756-3210040

#### ASIA/PACIFIC

India - Bangalore Tel: 91-80-3090-4444

India - New Delhi Tel: 91-11-4160-8631 India - Pune

Tel: 91-20-4121-0141 Japan - Osaka

Tel: 81-6-6152-7160 Japan - Tokyo

Tel: 81-3-6880- 3770 Korea - Daegu

Tel: 82-53-744-4301 Korea - Seoul

Tel: 82-2-554-7200

Malaysia - Kuala Lumpur Tel: 60-3-7651-7906

Malaysia - Penang Tel: 60-4-227-8870

Philippines - Manila Tel: 63-2-634-9065

Singapore Tel: 65-6334-8870

Taiwan - Hsin Chu Tel: 886-3-577-8366

**Taiwan - Kaohsiung** Tel: 886-7-213-7830

Taiwan - Taipei Tel: 886-2-2508-8600

Thailand - Bangkok Tel: 66-2-694-1351

Vietnam - Ho Chi Minh Tel: 84-28-5448-2100

Tel: 31-416-690399 Fax: 31-416-690340

EUROPE

Austria - Wels

Tel: 43-7242-2244-39

Tel: 45-4485-5910

Fax: 45-4485-2829

Tel: 358-9-4520-820

Tel: 33-1-69-53-63-20

Fax: 33-1-69-30-90-79

Germany - Garching

Tel: 49-2129-3766400

Germany - Heilbronn

Germany - Karlsruhe

Tel: 49-7131-72400

Tel: 49-721-625370

Germany - Munich

Tel: 49-89-627-144-0

Fax: 49-89-627-144-44

Germany - Rosenheim

Tel: 49-8031-354-560

Israel - Ra'anana

Italy - Milan

Italy - Padova

Tel: 972-9-744-7705

Tel: 39-0331-742611

Fax: 39-0331-466781

Tel: 39-049-7625286

**Netherlands - Drunen** 

Tel: 49-8931-9700

Germany - Haan

Finland - Espoo

France - Paris

Fax: 43-7242-2244-393

Denmark - Copenhagen

Norway - Trondheim Tel: 47-7288-4388

Poland - Warsaw Tel: 48-22-3325737

Romania - Bucharest Tel: 40-21-407-87-50

**Spain - Madrid** Tel: 34-91-708-08-90 Fax: 34-91-708-08-91

Sweden - Gothenberg Tel: 46-31-704-60-40

**Sweden - Stockholm** Tel: 46-8-5090-4654

**UK - Wokingham** Tel: 44-118-921-5800 Fax: 44-118-921-5820